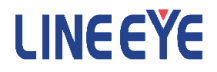

# PC リンクソフト LE-PC7XCL

# 取扱説明書

最新の取扱説明書は、付属の CD に pdf ファイルで収録されています。 インストール時にシリアル番号の入力が必要です。 シリアル番号は、お客様登録カード(および箱の側面)に記載されております。 The CD-ROM attached to the product contains the latest instruction manuals in PDF format. Please also refer to them. You need the serial number when installing. You will find the serial number on the side of the box that contains LE-PC7XCL (or on the card packed with LE-PC7XCL).

| 第1                                       | 章                                      | ご使用の前に                                                 | 1       |
|------------------------------------------|----------------------------------------|--------------------------------------------------------|---------|
| 第2                                       | 2章                                     | はじめに                                                   | 2       |
|                                          | 概                                      | 要                                                      | . 2     |
|                                          | 開                                      |                                                        | . 2     |
| 第3                                       | 3章                                     | 起動の前に                                                  | 2       |
|                                          | USE                                    | <br>B ドライバのインストール手順                                    | . 2     |
|                                          | 1                                      | ンストール手順                                                | . 3     |
|                                          | ア                                      | ンインストール手順                                              | . 3     |
|                                          | ア・                                     | ナライザーの設定                                               | . 4     |
| 第4                                       | 章                                      | データウィンドウについて                                           | 6       |
|                                          | デ                                      | ータウィンドウの説明                                             | . 6     |
|                                          | デ・                                     | ータウィンドウの機能                                             | . 7     |
| 第5                                       | 章                                      | 動作環境の設定                                                | 10      |
| 210                                      | ij.                                    | モート設定                                                  | 10      |
|                                          | Í                                      | - ・ にん- ジ                                              | 10      |
|                                          |                                        | 「巻種選択」ページ                                              | 11      |
|                                          |                                        | 「リモートモニター」ページ                                          | 12      |
|                                          |                                        | 「キーエミュレーション」ページ                                        | 13      |
|                                          |                                        | 「その他」ページ                                               | 14      |
| 第(                                       | ; 章                                    | リモートモニター                                               | 15      |
| 210                                      | 接                                      |                                                        | 15      |
|                                          | 1)(x)<br>1)+:                          | 122<br>測器の設定                                           | 15      |
|                                          | 調                                      | 完心開始                                                   | 16      |
|                                          | 测                                      | 定の癌止                                                   | 16      |
|                                          | 测                                      | 定可能スピードの月安                                             | 17      |
| 笛                                        | ////////////////////////////////////// | データウィンドウのデータ表示について                                     | 18      |
| 21.1                                     | +<br>=.                                |                                                        | 18      |
|                                          | ,<br>                                  | ータウィンドウのデータ表示の音味                                       | 19      |
|                                          | ,<br>וע                                | タフィントンのファンスホッシュホート・・・・・・・・・・・・・・・・・・・・・・・・・・・・・・・・・・・・ | 20      |
|                                          | J\⊽:                                   | 集固定表示設定                                                | 20      |
|                                          |                                        | 939 表示                                                 | 22      |
|                                          | J19                                    | 939 表示設定                                               | 22      |
|                                          | 4                                      | イムスタンプ差分表示                                             | 23      |
|                                          | -<br>-<br>                             | イマー / カウンター表示                                          | 24      |
| 笛                                        | ×<br>₹                                 | デジタル波形モニターデータ                                          | 25      |
| (1)(1)(1)(1)(1)(1)(1)(1)(1)(1)(1)(1)(1)( | ) <del>百</del>                         | データの検索について                                             | 26      |
| あく                                       | 기우                                     | ) 一次の検索に りいて                                           | 20      |
|                                          | 安                                      | 区 (FACIUR)                                             | 20      |
|                                          |                                        | 1年(AUTION)                                             | 30      |
| <u>66</u>                                | · ۲<br>حد ما                           | ーダ快楽の開始                                                | ა<br>იი |
| - 第一                                     | 10 早                                   |                                                        | 32      |
|                                          | +                                      | ーエミュレーションの説明                                           | 32      |
|                                          | 画                                      | 面イメーシの取り込み                                             | 32      |
| 第                                        | 草                                      | 『 アキスト変換                                               | 33      |
|                                          | テ                                      | キスト変換の説明                                               | 33      |
|                                          | テ                                      | キスト変換の実行                                               | 34      |
| 第1                                       | 2 章                                    | 1 仕禄                                                   | 35      |

#### ソフトウェア使用権許諾契約書

株式会社ラインアイ(以下「弊社」といいます)は、本契約書とともにご提供するソフトウェア・ プログラム及び付随ドキュメント(以下「本ソフトウェア」といいます)を使用する権利を本契 約書の条項にもとづき許諾し、お客様も本契約書の条項にご同意いただくものとします。

1. 著作権

本ソフトウェアの著作権は弊社が所有しています。

2. 使用権の範囲

弊社は、お客様が本ソフトウェアを受領し本契約に同意した日から本ソフトウェアを1台 のコンピュータで使用する権利をお客様に対してのみ許諾します。よって、本ソフトウェ アの第三者への譲渡、貸与、賃借は許諾しないものとします。

- 複写・解析・改変について お客様が本契約書に基づき、弊社から提供された本ソフトウェアをマニュアルに規定して ある場合を除いて、いかなる場合においても全体的または部分的に複製・解析・改変 することはできないものとします。
- 4. バージョンアップ

本ソフトウェアは、ハードウェアやソフトウェアの技術的進歩により、事前の予告なしに バージョンアップすることがあります。お客様は弊社が別途定める料金を支払うことに より、本ソフトウェアのバージョンアップ品を受取り使用することができます。なお、 バージョンアップは、本契約の使用権を同意されたお客様に限られます。

5. 弊社の免責

本ソフトウェア及び関連ソフトウェアによる生成物が、直接または間接的に損害を生じて も、弊社は一切の責任は負いません。また、機器や媒体が原因の損害に対しても、 弊社は一切の責任は負いません。さらに、本ソフトウェアを使用した結果の影響に関し ても一切の責任を負わないものとします。

- 一般事項
   本契約のいずれかの条項またはその一部が法律により無効となった場合は、かかる 部分は本契約から削除されるものとします。
- 本ソフトウェアのサポートについて 弊社のサポートの範囲は、本ソフトウェアの機能、操作面、本ソフトウェアのみに起因 する問題に限らせていただきます。
- その他 別段に定めのない事項については、著作権法および関連法規に準拠するものとします。

株式会社ラインアイ

- この度は、「LE-PC7XCL」をお買い上げいただき、誠にありがとうございます。
- 本ソフトを正しく効果的にご利用いただくために、この取扱説明書をよくお読みください。
  - またご利用のアナライザーの取扱説明書も併せてお読みください。
- この取扱説明書は必ず保存して下さい。

概要

- 本ソフトはLE-2500XR/LE-3500XRのオプション拡張基板セット OP-SB7XC、OP-SB7XL での測定を PC から開始し、モニターデータを USB ポート、Wi-Fi 通信やメモリーカー ド経由で PC に取り込むことを可能とするソフトウェアです。
- LINEEYE のホームページからダウンロードできるライト版では製品版に比べ、以下の ように機能が制限されています。
  - ・リモートモニターは10分を超える連続測定は出来ません。
  - ・同時にテキスト変換できるファイル数が3つまでに制限されています。

開梱と商品構成

製品版(フルエディション)では、開梱の際は、下記のものがそろっているかご確認 ください。

| CD-ROM(ソフトウェア) | :1 枚 |
|----------------|------|
| 取扱説明書(本書)      | :1部  |
| ユーザー登録カード      | :1通  |

万一、不足品がありました場合には、お買い上げの販売店または弊社までご連絡くだ さい。 また、バージョンアップなどのサポートを受けるために必要ですのでユーザー 登録(カードの返送、または弊社 WEB からの登録)は必ずお願いします。

# 第3章 起動の前に

#### USB ドライバのインストール手順

USB 接続で使用する時、PC に LE-2500XR/LE-3500XR の USB ドライバーがインストール されていなければ、以下の手順でインストールします。

- ① PC の USB ポートには、まだアナライザーを接続しません。
- ② アナライザーに適合する USB ドライバを LINEEYE のホームページからダウンロードして、適当なフォルダに解凍します。(LE-2500XR/LE-3500XR 付属 CD にも収録されています)
- ③ そのフォルダの setup. exe を実行します。
- ④ 画面の指示に従ってインストールを進めます。「ユーザーアカウント制御」や 「Windows セキュリティ」のウィンドウが表示された場合は「はい」「インストール」 等をクリックして進めてください。

インストールが完了したら、アナライザーを USB ケーブルで接続します。USB 接続が認識されると右下のタスクトレイに接続メッセージが表示されます。

#### インストール手順

- ① 付属 CD 内の "setup. exe"を実行します。
- ② 最初に「ユーザーアカウント制御」の表示で「はい」をクリックします。
- ③ Windows ファイアーウォールが「Windows によって PC が保護されました」等のメッ セージを表示した時は「詳細情報」→「実行」の順にクリックしてプログラムを 実行してください。
- ④ ウィルスセキュリティソフトが本ソフトを遮断するメッセージを表示した場合も 「このプログラムを実行する」等をクリックして遮断を解除してください。
- ⑤ インストーラが起動したら、画面の 表示に従ってインストールを進めて ください。インストール中にシリア ル番号の入力を求められます。付属 のユーザー登録カードに記載されて いる本ソフトのシリアル番号を入力 してください。

| installShield Wizard |                | ×            |
|----------------------|----------------|--------------|
| ユーザ・情報               |                | And And      |
| 情報を入力してください。         |                | 1000 million |
| ユーザ'名(山):            |                |              |
| LE                   |                |              |
| 会社名( <u>C</u> ):     |                |              |
| 1                    |                |              |
| >リアル番号(S):           |                |              |
|                      |                |              |
|                      |                |              |
|                      |                |              |
|                      |                |              |
| nstallShield         |                |              |
|                      | < 戻る(B) 次へ(N)> | 44706        |
|                      |                |              |

- LINEEYE のホームページから無料でダウンロードできるライト版 "LE-PC7XCL"の場合は、 シリアル番号が自動的に「LITE」と入力されます。
- ⑥ インストール終了が表示されたら「完了」をクリックしてください。

#### アンインストール手順

- コントロールパネルから、「プログラムのアンインストール」(または「プログラムと機能」)を開きます。(または、スタートメニューの「LE-PC7XCL」で右クリックして「アンインストール」を選択)
- 一覧から「LE-PC7XCL」を選び「アンインストールと変更」を実行します。
- ③ 最初に「ユーザーアカウント制御」の表示で「はい」をクリックします。
- ④ 削除確認表示で「OK」をクリックします。
  - ライト版"LE-PC7XCL"をインストールしている時は、製品版(フルエディション)をインストー ル前にライト版をアンインストールしてください。
  - 製品版(フルエディション)を更新する時は、旧バージョンをアンインストールせず、そのまま新バージョンをインストールできます。そうすることで、製品シリアル番号などが引き継がれます。

<USB 接続>

- ① アナライザーを測定したい回線に接続します。
- アナライザーの USB デバイスポートを PC の USB ポートに USB ケーブルを使い接続します。

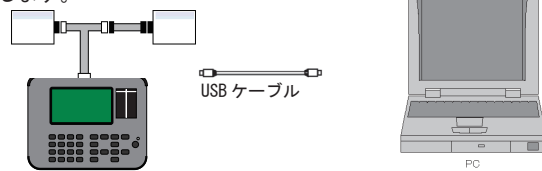

#### <Wi-Fi 接続>

- ① アナライザーを測定したい回線に接続します。
- アナライザー側の無線LANモードをステーション、アクセスポイントから選択 します。

ステーション : 周辺にある無線アクセスポイントを経由して接続できます。
 アクセスポイント : アナライザー自身が無線アクセスポイントになり、PCと1
 対1で接続できます。

③ 接続に必要な項目の設定をします。

<ステーション選択時>

|                  | CXPI CAN CH1 🔶 🖻 🗖                      | 項目       | 設定内容            |
|------------------|-----------------------------------------|----------|-----------------|
| 無線LANモード:        | ステーション                                  | 0122     | アクセスポイントの識別子    |
| SSID:            |                                         | 0010     |                 |
| バスワード:           |                                         |          | を設定しまり。         |
| 🗹 DHCP           | IPアドレス: 0.0.0.0                         | パスワード    | セキュリティキー(暗号化    |
|                  | サブネットマスク: 0 . 0 . 0 . 0                 |          | キー)を設定します。      |
|                  | ゲートウェイ: 0 . 0 . 0 . 0                   | DHCP     | DHCP 機能を使用するかを設 |
| ポート番号:           | 10101 適用                                |          | 定します。OFF にすると固  |
| -                |                                         |          | 定 IP を設定します。    |
|                  |                                         | IP アドレス  | アナライザーのIPアドレ    |
| <u></u> 我小 黾你    | (1) (1) (1) (1) (1) (1) (1) (1) (1) (1) |          | スを設定します。        |
| E−K:             | ステーション                                  | サブネットマスク | アナライザーのサブネット    |
| 状態:              | 接続中                                     |          | マスクを設定します       |
| ピアトレス:<br>ポート番号: | 10101                                   | ゲートウェイ   | デフォルトゲートウェイを    |
| MACアドレス(ス        | テーションモード用):                             |          | 設定します。          |
| MACアドレス(ア        | クセスポイントモード用):                           | ポート番号    | アナライザーの接続ポート    |
|                  |                                         |          | を設定します。         |

#### <アクセスポイント選択時>

|                                                |                                                   |                      | CXPI C | AN CH1 🗠 🖂 🗋 🚱 |
|------------------------------------------------|---------------------------------------------------|----------------------|--------|----------------|
| 無線LANモード:                                      | アクセス                                              | スポイント                |        | $\times$       |
| SSID:                                          | LE_99                                             | 999999               |        |                |
| パスワード:                                         |                                                   |                      |        |                |
| セキュリティ:                                        | WPA/W                                             | IPA2                 |        |                |
| チャンネル:                                         | 1                                                 | 1                    |        |                |
| ポート番号:                                         | 1010                                              | 1                    |        |                |
|                                                |                                                   |                      |        | 適用             |
|                                                |                                                   |                      |        |                |
|                                                |                                                   |                      | CXPI C | AN CH1 🗠 🖻 🗊 📼 |
| 表示 電源                                          | 無線LAN                                             | バージョン                |        | ×              |
|                                                |                                                   |                      |        | 設定変更           |
| モード                                            | アクセスボ                                             | イント                  |        |                |
| 0.010                                          | 1 E 00000                                         | 000                  |        |                |
| 55ID:                                          | LE_99999                                          | 999                  |        |                |
|                                                | ■E_999999<br>稼働中                                  | 999                  |        |                |
| SSID:<br>状態:<br>IPアドレス:                        | LE_999999<br>稼働中<br>192.168.4                     | 999<br>I.1           |        |                |
| SSID:<br>状態:<br>IPアドレス:<br>ポート番号:              | LE_99999<br>稼働中<br>192.168.4<br>10101             | 999<br>I.1           |        |                |
| SSID:<br>状態:<br>IPアドレス:<br>ポート番号:<br>MACアドレス() | LE_999999<br>稼働中<br>192.168.4<br>10101<br>(テーションモ | 9999<br>1.1<br>~ド用): |        | ) e s          |

| 項目     | 設定内容                      |
|--------|---------------------------|
| SSID   | アナライザーの識別子を設              |
|        | 定します。                     |
| パスワード  | セキュリティキー(暗号化              |
|        | キー)を設定します。                |
| セキュリティ | 認証プロトコルを以下から              |
|        | 選択します。                    |
|        | OPEN, WPA, WPA2, WPA/WPA2 |
| チャンネル  | 無線 LAN で使用するチャン           |
|        | ネルを設定します。                 |
| ポート番号  | アナライザーの接続ポート              |
|        | を設定します。                   |

■ 他の無線機器と干渉しないようにチャンネルを設定してください。

ご注意

- ※ LE-PC7XCL を起動する前に、必ずアナライザーの設定を行ってください。
- ※ 接続中にアナライザーの電源を切断しないでください。
- ※ PC が省電力モードになると、PC リンクソフトの接続が切れますので、 連続測定するときは、必ず PC の省電力モードを off にしてください。
- ※ LE-3500XR/LE-2500XR を USB 接続で使用する場合、アナライザーの Wi-Fi 設定は off に してください。
- ※ アナライザーの自動測定は全て無効にしてください。

# データウィンドウの説明

Windows の「スタート」メニューから [LINEEYE] [LE-PC7XCL] を起動します。通常、次のようなデータウィンドウが表示されます。

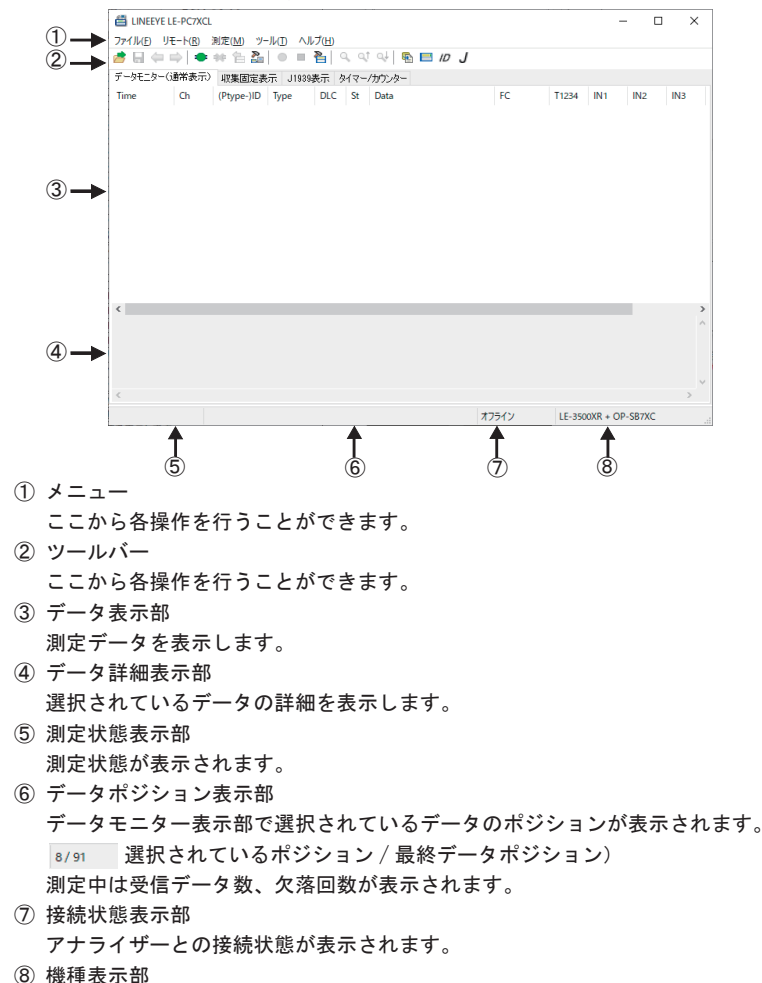

オフライン時は設定されているアナライザー、オンライン時には接続されている アナライザーの機種名が表示されます。 <u>データウィンドウの機能</u>

| メニュー        | ツールバー      | 意味                                                     |
|-------------|------------|--------------------------------------------------------|
|             |            | ファイル                                                   |
| データファイルを開く  | <b></b>    | データ (拡張子 . DT) のファイルを開きます。 (*1)                        |
| データファイルの保存  |            | データモニターウィンドウに表示中のデータを<br>名前を付けて保存します。                  |
|             | +          | 表示されている連続するデータファイルの<br>1 つ前のファイルを開きます。 <sup>(*2)</sup> |
|             | -          | 表示されている連続するデータファイルの<br>次のファイルを開きます。 <sup>(*2)</sup>    |
| データプロパティの表示 |            | 測定時点の通信条件や測定時刻を表示します。                                  |
| アプリケーションの終了 |            | LE-PC7XCL ソフトウェアを終了します。                                |
|             |            | リモート                                                   |
| 接続          | •          | アナライザーと接続します。                                          |
| 切断          | *          | アナライザーとの接続を切断します。                                      |
| データ受信       | 1          | 接続中のアナライザーから測定し終えたデータを<br>受信します。                       |
| リモートの設定     | <b>R</b>   | リモートに関する設定を行います。                                       |
|             |            |                                                        |
| 測定開始        | •          | リモートでのアナライザー測定を開始します。                                  |
| 測定停止        |            | リモートでのアナライザー測定を停止します。                                  |
| 計測器設定       | 2          | アナライザーの設定および設定の保存を行います。                                |
|             | ٩          | 表示データの検索条件を設定し、検索を開始<br>します。(検索)                       |
|             | ্          | データ表示画面上方向に検索します。(前を検索)                                |
|             | <b>Q</b> ↓ | データ表示画面下方向に検索します。(次を検索)                                |
|             |            | ツール                                                    |
| テキスト変換      | <b>F</b>   | データのテキスト変換または CSV 変換を行います。                             |
| キーエミュレーション  |            | キーエミュレーションを行います。                                       |
| タイムスタンプ差分表示 |            | 1 つ前のタイムスタンプとの差分を表示します。                                |
| 収集固定表示設定    | ID         | 収集固定表示する ID を設定します。                                    |
| J1939 表示設定  | J          | J1939 で定義されたパラメータの翻訳表示の設定をし<br>ます。                     |
|             |            | ヘルプ                                                    |
| 目次          |            | ヘルプファイルを表示します。                                         |
| バージョン情報     |            | ソフトの現バージョンを表示します。                                      |

\*1: OP-SB7XC/OP-SB7XL 以外のデータファイルは開く事はできません。

\*2: 名前を付けて保存したファイル、または不連続になったデータファイルは開く事は出来ません。

LE-PC7XCLを使ってアナライザーの測定データを PC に保存する場合の主な操作手順 は以下の様になります。

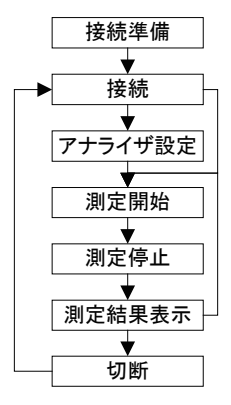

# 操作手順1(接続準備)

LE-PC7XCL を起動し初めてご利用される場合、最初に「 🏜 」ボタン(またはメニューの「リモート」)にてアナライザー本体と接続する為の設定や、データの保存先等を 設定します。

※「リモート」の詳細は「第5章 動作環境の設定」の「リモート設定」をご覧下さい。

操作手順2(接続)

「リモート設定」設定後、アナライザー本体と接続を確認します。 「 ● 」ボタン(またはメニューの[リモート]→[接続])を押して接続します。

接続時、指定したデータ保存先が見当たらない場合、フォルダの作成を聞いてきます ので、問題なければ「OK」を押してください。キャンセルされた場合接続出来ません。

- ※ 保存先フォルダが見当たらない場合、下記の様な構成のフォルダが作成されます。
  - .... ¥My Documents¥LEPC7XCL¥Remote¥Buffer
  - .... ¥My Documents¥LEPC7XCL¥Remote¥Screen

# 操作手順3(アナライザー設定)

測定を開始する前にアナライザー本体の測定条件等を設定する必要があります。 接続してリモートで測定条件を設定するには「 🎦 」ボタン(またはメニューの [測定]→[計測器設定])をクリックします。

※ アナライザー本体側で予め設定してある場合は必要はありません。

※ 接続時、初期値で「設定の同期」が有効となっていますので、自動的に現在のアナライザーの設定状態を受信して表示します。また、「閉じる」ボタンをクリックすると設定をアナライザー側に送信します。

#### 操作手順4(測定開始)

アナライザー本体の設定が終われば、測定開始を行います。 測定を開始するには「 ● 」ボタン(またはメニューの [ 測定 ] → [ 測定開始 ])を クリックします。

# 操作手順5(測定停止)

測定を停止するには「 ■ 」ボタン(またはメニューの [ 測定 ] → [ 測定停止 ])を クリックします。

※「リモート設定」の「リモートモニター」でフルストップにチェックを入れた場合、設定 したブロックサイズのファイルが最大ブロック数に達すると自動的に測定を停止します。

#### 操作手順6(測定結果の表示)

測定停止後、最後のデータファイルがデータモニター画面にロードされます。 連続するデータファイルがある場合は「 ቊ 」(前のファイル)または「 빠 」(次のファ イル)ボタンで開きます。必要な場合は名前を付けて保存します。

※ データの表示の詳細は「第7章 データウィンドウのデータ表示について」をご覧下さい。

#### 操作手順7(切断)

アプリケーションを終了する時など、切断する場合は「 🗰 」(またはメニューの[リ モート]-[切断])を押します。 リモート設定

データウィンドウのツールバー「 🎦 」ボタン(またはメニューの[リモート]→[リ モート設定])をクリックし、リモートに関する設定を行います。

リモート設定の中には「接続」、「機種選択」、「リモートモニター」、「キーエミュレー ション」「その他」のページがあります。設定が完了すれば「OK」ボタンを押して設 定を保存します。

■「接続」ページ

リモート接続に関する設定を行います。

| リモート設定                                                                                        | × リモート設定                              | ×  |
|-----------------------------------------------------------------------------------------------|---------------------------------------|----|
| 日秋 00後 20(1) リモートモニカー キーニストレージョン その他<br>「細花大法仏」: (ANVM+FI (CDF/P)) ↓<br>ホスト名仏):<br>デーカボート(P): | - 時間 御後堂祭 リモートモニター キーエミュレーション その他<br> |    |
| <u>ок</u> *•>сы                                                                               |                                       | 包ル |

●「接続方法」

アナライザーとの接続方法を選択します。 選択した接続方法により必要な設定が異なります。

• USB:

USB で接続する場合

・LAN/Wi-Fi(TCP/IP): Wi-Fi通信にて接続する場合

<USB ポート経由>

- ●「シリアル番号」 制御する対象のアナライザーのシリアル番号を設定します。 アナライザーが PC に接続されている場合はドロップダウンリストからシリアル 番号を選択することもできます。
- < LAN/Wi-Fi(TCP/IP) 経由>
- ●「ホスト名」 アナライザーの IP アドレスを設定します。
- ●「データポート」
   アナライザーのポート番号を設定します。

■「機種選択」ページ

使用するアナライザーに関する設定を行います。

主にオフライン時に使用されますが、オンライン時にリモート通信で取得できない情報があった場合はここでの設定がそのまま利用されます。なお、リモート通信により情報が取得できた場合は、それに従ってこれらの設定は自動的に変更されます。

| リモート設定                                           | ×       |
|--------------------------------------------------|---------|
| 接続 楔種選択 リモートモニター キーエミュレーション その他                  |         |
| 計測器模模(M): LE-35800/R ~<br>123集ポード(E): OP-SB7ND ~ |         |
| 22-707N(F):                                      |         |
|                                                  |         |
| 上の旅客家はオフライン4年後、リモート通信での情報取得ができない。半測局が特徴されている場合に  | 使用されます。 |
| リモート通信によりこれらの情報を取得した場合は、接続されている計測器に従って設定が更新され    | 13.7    |
| OK                                               | キャンセル   |

●「計測器機種」

対象のアナライザーの機種名を選択します。

●「拡張ボード」 対象アナライザーに装着している拡張ボードを選択します。 OP-SB7XC または OP-SB7XL を選択します。

●「ファームウェア」 対象アナライザーでオプションファームウェアを使用した場合に設定します。 将来の拡張用で、現在は使用されません。 「リモートモニター」ページ
 リモートモニターに関する設定を行います。

| and the rest of the        | ALTSIN                      | -ション その他                                                                                                    |
|----------------------------|-----------------------------|----------------------------------------------------------------------------------------------------|
| リモートモニターデー                 | 90保存先                       |                                                                                                    |
| C#Users¥le¥Docu            | ments¥LEPC7XCL¥Remote       | WBuffer                                                                                                    |
|                            |                             | 変更( <u>0</u> )                                                                                                    |
| ブロックサイズ(型):<br>最大ブロック数(団): | 1M /√/ k ∨<br>10 ♀ (2~1024) | ジュルストップ(6)<br>デッシアパルが最大ブロッグ地に進んた5期定を停止する。<br>「加工に「4(4)<br>加工電気に低度存っパルは含さ、長けて記録する。     ジョン・「4000000000000000000000000000000000000 |

●「リモートモニターデータの保存先」

リモートモニター機能によりアナライザーから受信したデータを保存するフォ ルダです。設定を変更する場合は「変更」ボタンを押すとフォルダ選択用のウィ ンドウが表示されますので、設定したいフォルダを選んで「OK」ボタンを押し てください。

データが保存されるファイル名は「00000000.DT」から順にファイル名部分が連 番になるように保存されます。

※ 専用のフォルダを指定することを推奨します。

※ 空き容量が十分にあるドライブを指定してください。 (空き容量が少ない場合 PC の動作が不安定になる場合があります。)

●「ブロックサイズ」

1 ファイルあたりのデータ容量を設定します。「1M バイト」、「2M バイト」、「4M バイト」、「8M バイト」、「16M バイト」、「32M バイト」から選択できます。

#### ●「最大ブロック数」

保存するファイルの最大数を設定します。2~1024まで設定できます。 データファイル数がこの設定値を超える場合、ファイル名番号の若いデータファ イルが削除されます。

#### ●「フルストップ」

チェックするとデータファイルの数が最大ブロック数に達した時、自動的に測 定を停止します。チェックを外すと、ブロックサイズと最大ブロック数を乗じ たサイズのリングバッファを構成して連続測定します。

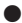

#### ●「追記モード」

チェックを外すと測定開始時に既存のデータファイルは削除され、新たに 「00000000.DT」から順に保存されます。チェックすると測定開始時には既存の データファイルは削除されず、保存されている連番ファイル名の次の連番から 保存されます。

ただし、追記モードであっても総データ数が最大ブロック数の設定を超える場 合はファイル名番号の小さいデータファイル(以前の測定で保存されたデータ ファイルも含まれます)が削除されます。

●「警告表示」

チェックすると測定開始時に保存先に指定されたフォルダにデータファイルが 存在する場合、警告メッセージを表示します。

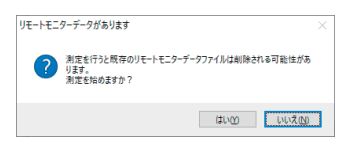

■「キーエミュレーション」ページ

キーエミュレーションに関する設定を行います。

| リモート設定                                                                                      | ×              |
|---------------------------------------------------------------------------------------------|----------------|
| 接続 様体強視 リモートモニター キーエミュレーション その他<br>画面データの/4年先<br>CWUserWHeVDocumentaVLEPC7XDLWRemoteVScreen | <b>麦夏(_)</b> . |
|                                                                                             |                |
|                                                                                             |                |
| _                                                                                           | 0K ++>セル       |

●「キーエミュレーション画面データの保存先」 キーエミュレーションで画面の保存を行った場合に画面イメージが保存される フォルダです。設定を変更する場合は「変更」ボタンを押すとフォルダ選択用 のウィンドウが表示されますので、設定したいフォルダを選んで「OK」ボタン を押してください。

| €-ŀØ | θæ                                           | ×     |
|------|----------------------------------------------|-------|
|      |                                              |       |
| 报続   | 機種選択 リモートモニター キーエミュレーション その他                 |       |
| ☑該   | 設定の同期(S)<br>に測器設定ウィンドウの開閉時、自動的に設定データの逆受信を行う。 |       |
|      | □ 自動受信の抑止(0)<br>設定データの送信のみ自動で行い、自動的な受信は行わない。 |       |
|      |                                              |       |
|      |                                              |       |
|      |                                              |       |
|      |                                              |       |
|      |                                              |       |
|      |                                              |       |
|      |                                              |       |
|      |                                              |       |
|      | OK                                           | キャンセル |

●「設定の同期」

チェックを入れた場合、オンライン時に計測器設定ウィンドウを開いたとき自動的に設定を受信し、閉じたとき自動的に設定を送信します。 但し、チェックを入れた場合でも、オフライン時、または測定中に設定したデー タは自動的に送信されません。

●「自動受信の抑止」
「設定の同期」にチェックを入れた場合でも「自動受信の抑止」をチェックしている場合は、設定の送信のみ自動で行い、自動受信は行いません。

# 第6章 リモートモニター

アナライザーの測定を開始し、PCのSSD/HDDに測定データを記録することができます。

#### 接続

動作環境の設定(リモート設定)が終了したら、データウィンドウのツールバーで 「●」ボタン(またはメニューの「リモート」→「接続」)をクリックしアナライザー と接続します。アナライザーとの接続が完了した時点でデータウィンドウの接続状態 表示部が「オンライン」、機種表示部に接続されているアナライザーの機種名が表示 されます。接続中はアナライザー本体側での操作はできません。

#### 計測器の設定

データウィンドウのツールバーで「 🎦 」ボタン(またはメニューの [ 測定 ] → [ 計 測器設定 ] )をクリックしアナライザーの設定を行います。

|    | 計測器設定                                                                                                    |                                                                                     | ×         |    |
|----|----------------------------------------------------------------------------------------------------|-------------------------------------------------------------------------------------|-----------|----|
|    | 機種: LE-3500XR + OP-SB7XC                                                                                                    |                                                                                     | 🖻 🖬   🖆 😭 | ←3 |
| ĵ→ | <ul> <li>機能違択</li> <li>インターフェース</li> <li>ー記券制御</li> <li>データモニター</li> <li>ーローゴンノグレーション</li> <li>ーローゴンノグレーション</li> <li>ーレガニ</li> <li>ーレガニ</li> <li>ーレガニ</li> <li>ーレガニ</li> <li>ーレガニ</li> <li>ーレガニ</li> <li>ーレガニ</li> <li>ーレガニ</li> <li>ーレガニ</li> <li>ーレガニ</li> <li>ーレガニ</li> <li>ーレガニ</li> <li>ージューンジョン</li> <li>ークトーブル</li> <li>ーメルテージョン</li> <li>ー・ションパー・クテーブル</li> <li>ー、ションド</li> <li>ー・ションパー・クテーブル</li> <li>ー、ションパー・ションパー</li> <li>ー・ションパー・クテーブル</li> <li>ー、ションパー・ションパー</li> <li>ー・ションパー・ションパー</li> <li>ー・ションパー・ションパー</li> <li>ー・ションパー・ションパー</li> <li>ー・ションパー・ションパー</li> <li>ー・ションパー・ションパー</li> <li>ー・ションパー・ションパー・ションパー</li> <li>ー・・・・・・・・・・・・・・・・・・・・・・・・・・・・・・・・・・・・</li></ul> | MONITOR<br>● ONLINE<br>SIMULATION<br>O MANUAL<br>チャンネル:<br>Ch-1<br>インターフェース:<br>CAN |           |    |
| 2- | 図設定の同期                                                                                                    | I                                                                                   |           |    |

① 計測器設定ウィンドウ

計測器設定ウィンドウでは、ツリー上に展開された設定(ウィンドウ左側)を選 択する毎に、設定内容(ウィンドウ右側)が変わります。必要に応じて各種設定 を行ってください。

※ リモートモニターで長時間連続測定するときは、アナライザー側の設定を「記録制御 : Max 停止」や「トリガー設定動作 : 測定停止」など、測定が自動停止されるものに しないでください。 2 設定の同期

設定内容の自動送受信を切り替えます。

「リモート設定」の「その他」にある「設定の同期」の機能が変更できます。

③ ツールバー

測定内容の保存と読み込みおよび送受信を行います。

| ツールバー | 意味                              |
|-------|---------------------------------|
|       |                                 |
| 10    | 設定内容をファイル(.SU形式)から読込みます。        |
|       | 現在の設定内容を名前を付けてファイル(SU形式)に保存します。 |
|       | 設定内容をアナライザーに送信します。              |
| 1     | アナライザーの設定内容を受信します。              |

測定の開始

データウィンドウのツールバーで「●」ボタン(またはメニューの「測定」→「測 定開始」)をクリックし測定を開始します。測定が開始されると収集固定表示画面に 切換り、データモニター表示画面はクリアされます。 測定中はステータスバーのデータポジション部に受信フレーム数、欠落回数が表示さ

測定中はステーダスハーのテーダホンジョン部に受信ノレーム数、欠落回数が表示されます。

測定の停止

データウィンドウのツールバーで「 ■ 」ボタン(またはメニューの「測定」→「測 定停止」)をクリックすることで測定を停止します。 データは自動的にリモート設定で指定したフォルダに保存されています。

測定停止後は最終のデータファイルが自動的にデータモニター画面にロードされま

す。

測定可能スピードの目安

リモートモニターで測定データを取り逃しなく記録できる測定対象の通信速度はPC とアナライザーの接続方法により異なります。以下を目安にして、ご利用ください。

USB 接続 : 最大 5Mbps

Wi-Fi 接続 : 最大 400Kbps

- ※ 弊社テスト環境で、CAN FD 標準データフレーム(64 バイト)を1msのインターバルで常に 流しているフレームをモニターしたときの結果です。 Wi-Fi 接続は電波状況によっては、上記の性能が出ない場合もあります。
  - 連続して上限速度を超えて使用すると、測定データの記録抜け(欠落)が 発生します。また、測定停止後も、PCへの転送が遅れていたアナライザー の測定データが長時間に渡り転送され、転送が終了するまで、PC側での 操作ができなくなりますのでご注意ください。
  - キーエミュレーションと併用すると上限速度は大幅に下がりますので、測定中は、なるべくキーエミュレーション画面を表示しないでください。

# データモニター表示

測定した CAN/LIN/CXPI フレームデータを表示します。(測定中はリアルタイムに表示されません。)

PC やメモリーカード、USB メモリーに保存されたデータを表示する場合は、「 📂 」 ボタン (またはメニューの [ ファイル ] → [ データファイルを開く ]) をクリックし、 データファイル (拡張子が.DT) を選択して「OK」ボタンを押します。

測定停止後の連続するデータファイル(連番名がついた拡張子 . DT ファイル)は、 「 本 」(前のファイル)ボタン又は「 📫 」(次のファイル)ボタンで開くことがで きます。

USB などで接続したアナライザーからデータを受信し表示する場合は、

ツールバー「●」ボタン(またはメニューの[リモート]→[接続])をクリックし、 オンライン状態にし、「●」ボタン(またはメニューの[リモート]→[データの 受信])をクリックします。

| 🖀 U   | INEEYI        | ELE-P    | C7XC          | CL   |              |            |          |          |               |          |          |          |          |        |          |          |   |          |        | -            | - 0    | >     | <        |
|-------|---------------|----------|---------------|------|--------------|------------|----------|----------|---------------|----------|----------|----------|----------|--------|----------|----------|---|----------|--------|--------------|--------|-------|----------|
| ファイル  | ▶( <u>F</u> ) | UE-H     | -( <u>R</u> ) | 測定   | ( <u>M</u> ) | <b>%</b> - | J↓(I)    | ٨JL      | プ( <u>H</u> ) |          |          |          |          |        |          |          |   |          |        |              |        |       |          |
| 🧀 L   | •             |          | 0             | - 94 | 1            | 2          | ٠        |          | 2             | ٩        | ٩,1      | Q.J      | æ        | -      | ID ,     | J        |   |          |        |              |        |       |          |
| データ   | モニター          | (通常      | 表示            | Э ц  | 「集固          | 定表         | <b>.</b> | 1939     | 表示            | 夕仁       | ₹-/      | カウン・     | 5-       |        |          |          |   |          |        |              |        |       |          |
| Time  |               | C        | h             | (P   | type-        | )ID        | Туре     |          | DLO           | : :      | St       | Data     |          |        |          |          |   | FC       | T1234  | IN1          | IN2    | IN3   | ^        |
| 27:12 | .267          | 1        |               | 55   | 5            |            | FDat     | a        | 64            | (        | 3        | 01 23    | 45 6     | 7 89 A | BCD      | 01 23    | 3 | 04 4C 3A | 01000  | +6.53        | 0.00   | -0.03 |          |
| 27:12 | .305          | 1        |               | 1A   | B89E         | E3         | FDat     | a        | 4             | (        | 3        | FE D     | CBA      | 98     |          |          |   | 01 D5 7B | 01000  | +6.48        | +0.03  | +0.03 |          |
| 27:12 | .316          | 2        |               | 01   | [01]         |            | Fram     | ie       | 10            | (        | 3        | 00 01    | 02 03    | 3 04 0 | 5 06 0   | 07 08    |   | C1       | 01000  | +6.41        | -0.03  | -0.03 |          |
| 27:12 | .367          | 1        |               | 55   | 5            |            | FDat     | a        | 64            | (        | 3        | 01 23    | 45 6     | 7 89 A | BCD      | 01 23    | 3 | 04 4C 3A | 01000  | +6.41        | -0.03  | 0.00  |          |
| 27:12 | .368          | 1        |               | 04   | F            |            | FDat     | a        | 7             | (        | 3        | AB 9     | 6 42 E   | BA ED  | C6 05    | 5        |   | 01 81 29 | 01000  | +6.41        | -0.03  | 0.00  |          |
| 27:12 | .435          | 1        |               | 1A   | B89E         | E3         | FDat     | a        | 4             | (        | 3        | FE D     | CBA      | 98     |          |          |   | 01 D5 7B | 01000  | +6.22        | 0.00   | 0.00  |          |
| 27:12 | .467          | 1        |               | 55   | 5            |            | FDat     | a        | 64            | 0        | 3        | 01 23    | 45 6     | 7 89 A | BCD      | 01 23    | 3 | 04 4C 3A | 01000  | +6.17        | 0.00   | +0.11 |          |
| 27:12 | .508          | 2        |               | 02   | [02]         |            | Fram     | ie       | 2             | (        | 3        | 55 A/    | д.       |        |          |          |   | F8       | 01000  | +6.02        | 0.00   | -0.03 |          |
| 27:12 | .516          | 1        |               | 04   | F            |            | FDat     | а        | 7             | (        | 3        | AB 9     | 6 42 B   | BA ED  | C6 05    | 5        |   | 01 81 29 | 01000  | +6.06        | 0.00   | 0.00  |          |
| 27:12 | .567          | 1        |               | 55   | 5            |            | FDat     | a        | 64            | (        | 3        | 01 23    | 45 6     | 7 89 A | BCD      | 01 23    | 3 | 04 4C 3A | 01000  | +5.94        | -0.03  | 0.00  |          |
| 27:12 | .568          | 1        |               | 1A   | B89E         | E3         | FDat     | a        | 4             | (        | 3        | FE D     | CBA      | 98     |          |          |   | 01 D5 7B | 01000  | +5.94        | -0.03  | 0.00  |          |
| 27:12 | .667          | 1        |               | 55   | 5            |            | FDat     | а        | 64            | (        | 3        | 01 23    | 45 6     | 7 89 A | BCD      | 01 23    | 3 | 04 4C 3A | 01000  | +5.75        | 0.00   | -0.03 |          |
| 27:12 | .668          | 1        |               | 04   | F            |            | FDat     | a        | 7             | (        | 3        | AB 9     | 6 42 B   | BA ED  | C6 05    | 5        |   | 01 81 29 | 01000  | +5.75        | 0.00   | -0.03 | ~        |
| <     |               |          |               |      |              |            |          |          |               |          |          |          |          |        |          |          |   |          |        |              |        | >     |          |
|       | 00            | 01       | 02            | 03   | 04           | 05         | 06       | 07       | 08            | 09       | OA       | OB       | 00       | OD     | OE       | OF       |   | 0123456  | 789AB  | DEF          |        |       | $\wedge$ |
| 00    | 01            | 23       | 45            | 67   | 89           | AB         | CD       | oı       | 23            | 45       | 67       | 89       | AB       | CD     | oı       | 23       |   | .#Eg     | .#Eg.  | #            |        |       |          |
| 10    | 45<br>89      | 67<br>AB | 89<br>CD      | AB   | CD<br>23     | 01<br>45   | 23       | 45<br>89 | 67<br>AB      | 89<br>CD | AB<br>01 | CD<br>23 | 01<br>45 | 23     | 45<br>89 | 67<br>AB |   | Eg#      | Eg#1   | .#Eg<br>Eg., |        |       |          |
| 30    | CD            | 01       | 23            | 45   | 67           | 89         | AB       | CD       | 01            | 23       | 45       | 67       | 89       | AB     | CD       | 01       | l | #Eg      | #Eg    |              |        |       |          |
|       |               |          |               |      |              |            |          |          |               |          |          |          |          |        |          |          |   |          |        |              |        |       | $\sim$   |
| <     |               |          |               |      |              |            |          |          |               |          |          |          |          |        |          |          |   |          |        |              |        | >     |          |
| 停止中   |               |          |               | 32/3 | 341 [0       | 0000       | 017.D    | T]       |               |          |          |          |          |        |          |          | 北 | ソライン     | LE-350 | OXR + OP     | -SB7XC |       |          |

<sup>※</sup> 測定データの欠落が発生した場合、データモニター表示画面の Time 部に Lost Data が表 示されます。

<u>データウィンドウのデータ表示の意味</u>

| 表示項目    | 意味                                                                                                    |
|---------|----------------------------------------------------------------------------------------------------|
| Time    | フレームを受信した時間(タイムスタンプ)を表示します。                                                                                                    |
| deltaT  | 1つ前のタイムスタンプとの差分を表示します。(「タイムスタンプ差分表示」参照)                                                                                                    |
| Ch      | 受信したチャンネルを表示します。(1:CH1、2:CH2)                                                                                                    |
|         | 外部入力補間データの場合、Ext と表示されます。                                                                                                    |
| Break   | LIN の BreakField 幅のビット数を表示します。(CAN/CXPI では表示されません。)                                                                                                    |
| Synch   | LINのSynchFieldを表示します。(CAN/CXPI では表示されません。)                                                                                                    |
| ID      | CAN の場合、受信したフレームの ID を 16 進数で表示します。<br>LIN の場合、パリティを除いた PID と [] 内にパリティを含んだ PID を 16<br>進数で表示します。<br>例:11110101 → 35[F5]<br>CXPI の場合、イベントトリガー方式では、パリティを除いた ID と [] 内<br>にパリティを含んだ ID を 16 進数で表示します。<br>例:10000011 → 03[83]<br>ポーリング方式では PTYPE とパリティを除いた PID と [] 内にパリティを<br>含んだ PID を 16 進数で表示します。<br>例:00-03[83]                                                        |
| Туре    | 受信したフレームの種類を表示します。<br>Data : CAN のデータフレーム<br>Remote : CAN のリモートフレーム<br>Error : CAN のエラーフレーム<br>FData : BRS=0、ESI=0 の CAN FD フレーム<br>FData! : BRS=0、ESI=1 の CAN FD フレーム<br>FData* : BRS=1、ESI=1 の CAN FD フレーム<br>FData*! : BRS=1、ESI=1 の CAN FD フレーム<br>Frame : LIN/CXPI の通常フレーム<br>BFrame : CXPI のバーストフレーム<br>Wakeup : CXPI の Wake up パルス<br>Illegal : LIN/CXPI の不明なフレーム |
| DLC     | CAN/CXPI の場合、データ長コードの内容(データバイト数)を 10 進数で<br>表示します。<br>LIN の場合コンフィグレーションにて設定したデータ長を 10 進数で表示し<br>ます。<br>(フレーム終了が時間の時は表示されません。)                                                                                                    |
| St      | 正常なフレームであったかを表示します。(St の表示について参照)                                                                                                    |
| Data    | データフィールドの内容を 16 進数で最大 51byte 表示します。                                                                                                    |
| FC      | CAN/CXPIのCRC、LINのチェックサムの値を16進数で表示します。                                                                                                    |
| T1234   | 左から TRG IN, IN1, IN2, IN3, IN4 のデジタル値を表示します。<br>(0=Low、1=High)                                                                                                    |
| IN1 ~ 4 | IN1 ~ IN4のアナログ値を表示します。                                                                                                    |
| TRG     | トリガー機能にてトリガーが発生したフレームを表します。                                                                                                    |

♦ St の表示について

| St | 意味                                    |
|----|---------------------------------------|
|    |                                       |
| G  | 正常なフレーム                               |
| A  | CAN/CAN FDのACK エラー                    |
| F  | CAN/CAN FDのフォームエラー、LIN/CXPIのフレーミングエラー |
| C  | CAN/CAN FD/CXPIのCRCエラー、LINのチェックサムエラー  |
| E  | CAN/CAN FD のエラーフレーム                   |
| В  | LINのBreakFieldエラー                     |
| S  | LIN の SynchField エラー( ドミナントが 10 ビット)  |
| P  | LIN/CXPI のパリティエラー                     |
| L  | LIN/CXPI のデータ長エラー                     |
| R  | LIN のレスポンスのデータが1バイトもない時               |

◆ その他の表示について

| 表示 | 意味                                   |
|----|--------------------------------------|
| () | フレーミングエラー(ストップビットがドミナントの時)<br>例:(01) |
| *  |                                      |

◆ データ表示について

ウィンドウ下部に選択中のデータを表示します。

収集固定表示

測定中にモニターした CAN/LIN/CXPI フレームデータから、収集固定表示設定で指定 した ID の最新フレームデータを表示します。

表示の更新は測定開始より約1秒毎に更新され、その時の最新データのみ表示します。 測定を停止すると更新されません。

| 📇 I | INEEYE LE-PC7 | XCL |                               |         |      |                            |          |       | _     |       | ×     |   |
|-----|---------------|-----|-------------------------------|---------|------|----------------------------|----------|-------|-------|-------|-------|---|
| 771 | ル(E) リモート(B   | ) 測 | 定( <u>M</u> ) ツール( <u>T</u> ) | ヘルプ(日)  |      |                            |          |       |       |       |       |   |
| 1   |               | • • | • 1:2 -                       | • 🍋     | 0, 0 | t 斗 🖷 🖻 🖊 🖌                |          |       |       |       |       |   |
| データ | モニター(通常表      | (示) | 収集固定表示                        | J1939表示 | タイマー | /カウンター                     |          |       |       |       |       |   |
| No  | Time          | Ch  | ID                            | Туре    | DLC  | Data                       | FC       | T1234 | IN1   | IN2   | IN3   | ^ |
| 0   | 24:11.170     | 1   | 010                           | FData   | 64   | 01 23 45 67 89 AB CD 01 23 | 00 05 54 | 00000 | +0.00 | +0.00 | -0.01 |   |
| 1   | 24:19.249     | 1   | 00000010                      | FData*! | 5    | 15 92 6A 37 B8             | 00 97 44 | 00000 | +0.00 | +0.00 | +0.00 |   |
| 2   | 24:16.055     | 2   | 10[10]                        | Frame   | 2    | 55 AA                      | 2F       | 00000 | +0.00 | +0.00 | +0.00 |   |
| 3   |               |     |                               |         |      |                            |          |       |       |       |       |   |
| 4   |               |     |                               |         |      |                            |          |       |       |       |       |   |
| 5   |               |     |                               |         |      |                            |          |       |       |       |       |   |
| 6   |               |     |                               |         |      |                            |          |       |       |       |       |   |
| 7   |               |     |                               |         |      |                            |          |       |       |       |       |   |
| 8   |               |     |                               |         |      |                            |          |       |       |       |       |   |

※ Time, Ch, ID, Type, DLC, Data, FC, T1234, IN1 ~ 4のみの表示となります。
 ※ 収集固定表示されたデータの保存、編集や印刷などはできません。

※ 収集回走衣示されたナーダの休任、補耒や印刷なとはできません。 ※ 記測を開始する」といったいます

※ 計測を開始するとクリアされます。

ツールバーで「**ル**」ボタン(またはメニューの「ツール」→「収集固定設定」)をク リックし収集固定表示するフレームの ID を設定します。 測定中に「収集固定表示設定」を変更することもできます。

|      | チャンネ | ドル     | フレーム | タイプ    | ID       |      | チャンス | ネル     | フレーム | ふイブ    | ID |  |
|------|------|--------|------|--------|----------|------|------|--------|------|--------|----|--|
| lo.0 | Ch-1 | $\sim$ | 標準   | $\sim$ | 010      | No.8 | Ch-1 | $\sim$ | 標準   | $\sim$ |    |  |
| lo.1 | Ch-1 | $\sim$ | 拡張   | $\sim$ | 00000010 | No.9 | Ch-1 | ~      | 標準   | ~      |    |  |
| lo.2 | Ch-2 | $\sim$ | 標準   | $\sim$ | 010      | No.A | Ch-1 | $\sim$ | 標準   | ~      |    |  |
| No.8 | Ch-1 | $\sim$ | 標準   | $\sim$ |          | No.B | Ch-1 | $\sim$ | 標準   | ~      |    |  |
| lo.4 | Ch-1 | $\sim$ | 標準   | $\sim$ |          | No.C | Ch-1 | $\sim$ | 標準   | ~      |    |  |
| No.5 | Ch-1 | $\sim$ | 標準   | $\sim$ |          | No.D | Ch-1 | $\sim$ | 標準   | $\sim$ |    |  |
| No.6 | Ch-1 | $\sim$ | 標準   | $\sim$ |          | No.E | Ch-1 | ~      | 標準   | ~      |    |  |
| No.7 | Ch-1 | $\sim$ | 標準   | $\sim$ |          | No.F | Ch-1 | $\sim$ | 標準   | $\sim$ |    |  |

■「チャンネル」

収集するフレームのインターフェースチャンネルを選択します。 Ch-1:CAN1/LIN1/CXPI1 が対象 Ch-2:CAN2/LIN2/CXPI2 が対象

■「フレームタイプ」

収集するフレームのタイプを設定します。 標準:CAN標準フォーマットまたはLIN, CXPI が対象 拡張:CAN拡張フォーマットが対象

📕 「ID」

収集する ID を 16 進数で設定します。未入力の場合収集されません。
 CAN 標準フォーマット :0 ~ 7FFh の範囲で指定
 CAN 拡張フォーマット :0 ~ 1FFFFFFh の範囲で指定
 LIN :0 ~ 3Fh の範囲で指定
 CXPI :0 ~ 7Fh の範囲で指定

■「全てのフレームを含む」

チェックがある場合、IDが一致するリモートやエラーなどを含む全てのフレーム を表示します。

# J1939 表示

SAE J1939-71 (Rev. 2003-12) で定義された一部のパラメータを最大5種類、翻訳表示します。

翻訳できるパラメータについてはヘルプファイルを参照してください。

表示の更新は測定開始より約1秒毎に更新され、その時の最新データのみ表示します。 測定を停止すると更新されません。

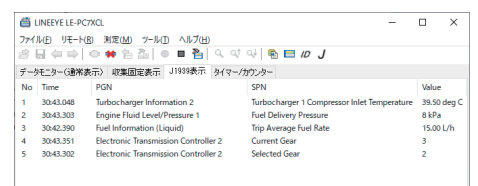

※ J1939 翻訳表示されたデータの保存、編集や印刷などはできません。

※ 計測を開始すると Value(測定値) はクリアされます。

※ アナライザー側の J1939 表示とは連動しておりません。

# J1939 表示設定

ツールバーで「**J**」ボタン (またはメニューの「ツール」→「J1939 表示設定」) をクリッ クし J1939 翻訳の設定をします。

測定中に「J1939 表示設定」を変更することもできます。

| 11939表示設定 |       |        |     | × |
|-----------|-------|--------|-----|---|
| 対象チャンネル:  | Ch-1  | $\sim$ |     |   |
|           | PGN   | SPN    | Src |   |
| ∠ No 1    | 65178 | 1172   | 0   |   |
| No 2      | 65263 | 94     | 0   |   |
| VNo 3     | 65203 | 1029   | 0   |   |
| ✓ No. 4   | 61445 | 523    | 0   |   |
|           | 61445 | 524    | 1   |   |

■「対象チャンネル」

翻訳するフレームのインターフェースチャンネルを選択します。 Ch-1:CAN1 が対象 Ch-2:CAN2 が対象

■ 「No 1 ~ 5」 ちかにする想合けて - … ク

有効にする場合はチェックを入れます。

■ 「PGN」

Parameter Group Number を 10 進数で入力します。

■ 「SPN」

Suspect Parameter Number を 10 進数で入力します。

■ 「Src」

Source Address (ソースアドレス)を10進数で入力します。

# タイムスタンプ差分表示

メニューの[ツール]から[タイムスタンプ差分表示]を選択すると CH1、CH2 に関係なく、1 つ前のタイムスタンプとの差分を表示します。 再度[タイムスタンプ差分表示]を選択すると通常のタイムスタンプ表示になります。

- ・タイムスタンプ差分表示中"Time"表示が"deltaT"に変わります。
- ・最初にモニターしたデータのタイムスタンプは1つ前が無い為
- "--:--"表示となります。
- ・タイムスタンプ差分での検索はできません。

<通常タイムスタンプ表示>

| 🖀 u    | NEEYE | LE-P     | C7XC          | 1        |              |       |       |       |          |          |          |          |          |        |        |          |     |          |       | -          | - 0    | 1     | ×        |
|--------|-------|----------|---------------|----------|--------------|-------|-------|-------|----------|----------|----------|----------|----------|--------|--------|----------|-----|----------|-------|------------|--------|-------|----------|
| ファイル   | (E) ! | JE-H     | -( <u>R</u> ) | 测定       | ( <u>M</u> ) | 7-    | μD    | ۸J    | ブ田       |          |          |          |          |        |        |          |     |          |       |            |        |       |          |
| 💣 🖫    | 1 🗭   | •        | 0             |          | 1            | 20    | ٠     |       | 8        | Q,       | ্য       | Q.       | <b>P</b> |        | ID     | J        |     |          |       |            |        |       |          |
| データイ   | - 9-  | G重常      | 表示            | ) II     | 集固           | 定表    | π.    | J1939 | 表示       | 外        | ₹-/      | カン       | 2-       |        |        |          |     |          |       |            |        |       |          |
| Time   |       | C        | h             | (P       | type-        | )ID   | Туре  |       | DLO      | 2 8      | St       | Data     |          |        |        |          |     | FC       | T1234 | IN1        | IN2    | IN3   | ^        |
| 27:10  | 916   | 2        |               | 01       | [01]         |       | Fran  | 1e    | 10       | (        | 3        | 00 01    | 02 0     | 3 04 0 | 5 06 ( | 07 08    |     | C1       | 01000 | +9.18      | 0.00   | 0.00  |          |
| 27:10. | 967   | 1        |               | 55       | 5            |       | FDat  | a     | 64       | (        | 3        | 01 23    | 45 6     | 7 89 A | B CD   | 01 2     | 3   | 04 4C 3A | 01000 | +9.15      | 0.00   | 0.00  |          |
| 27:11. | 005   | 1        |               | 1A       | B890         | DE3   | FDat  | a     | 4        |          | 3        | FE DX    | BA       | 98     |        |          |     | 01 D5 7B | 01000 | +9.07      | -0.03  | -0.03 |          |
| 27:11. | 016   | 1        |               | 04       | F            |       | FDat  | a     | 7        |          | 3        | AB 9     | 5 42 E   | A ED   | C6 0   | 5        |     | 01 81 29 | 01000 | +9.03      | 0.00   | -0.03 |          |
| 27:11. | 067   | 1        |               | 55       | 5            |       | FDat  | a     | 64       |          | 3        | 01 23    | 45 6     | 7 89 A | B CD   | 01 23    | 3   | 04 4C 3A | 01000 | +8.98      | +0.03  | 0.00  |          |
| 27:11. | 108   | 2        |               | 02       | [02]         |       | Fran  | 1e    | 2        | (        | 3        | 55 A/    | ٨        |        |        |          |     | F8       | 01000 | +8.87      | 0.00   | -0.03 |          |
| 27:11. | 135   | 1        |               | 1A       | B890         | DE3   | FDat  | ta    | 4        | (        | 3        | FE D     | BA       | 98     |        |          |     | 01 D5 7B | 01000 | +8.75      | 0.00   | -0.03 |          |
| 27:11. | 167   | 1        |               | 55       | 5            |       | FDat  | a     | 64       | (        | 3        | 01 23    | 45 6     | 7 89 A | B CD   | 01 2     | 3   | 04 4C 3A | 01000 | +8.72      | 0.00   | 0.00  |          |
| 27:11. | 168   | 1        |               | 04       | F            |       | FDat  | a     | 7        | (        | 3        | AB 9     | 5 42 E   | A ED   | C6 0   | 5        |     | 01 81 29 | 01000 | +8.72      | 0.00   | 0.00  |          |
| 27:11. | 267   | 1        |               | 55       | 5            |       | FDat  | a     | 64       |          | 3        | 01 23    | 45 6     | 7 89 A | B CD   | 01 2     | 3   | 04 4C 3A | 01000 | +8.48      | 0.00   | 0.00  |          |
| 27:11. | 268   | 1        |               | 1A       | B89D         | DE3   | FDat  | a     | 4        |          | 3        | FE DO    | BA       | 98     |        |          |     | 01 D5 7B | 01000 | +8.48      | 0.00   | 0.00  |          |
| 27:11. | 316   | 1        |               | 04       | F            |       | FDat  | a     | 7        | (        | 3        | AB 9     | 5 42 E   | A ED   | C6 0   | 5        |     | 01 81 29 | 01000 | +8.44      | -0.03  | -0.03 |          |
| 27:11. | 320   | 2        |               | 03       | [83]         |       | Fran  | ne    | -14      | (        | 3        | 00 01    | 02 0     | 3 04 0 | 5 06 ( | 07 08    |     | 83       | 01000 | +8.40      | -0.03  | 0.00  | ~        |
| <      |       |          |               |          |              |       |       |       |          |          |          |          |          |        |        |          |     |          |       |            |        | >     |          |
|        | 00    | 01       | 02            | 03       | 04           | 05    | 06    | 07    | 08       | 09       | OA       | oв       | 0C       | OD     | OE     | OF       |     | 0123456  | 789AE | CDEF       |        |       | $\wedge$ |
| 00     | 01    | 23       | 45            | 67       | 89           | AB    | CD    | 01    | 23       | 45       | 67       | 89       | AB       | CD     | 01     | 23       | -1. | .#¤g     | .#Eg. | #          |        |       |          |
| 10     | 45    | 67<br>88 | 89<br>CD      | AB<br>01 | CD<br>23     | 01    | 23    | 45    | 67<br>88 | 89<br>CD | AB<br>01 | CD<br>23 | 01       | 23     | 45     | 67<br>88 |     | Eg#      | zg    | .#Eg<br>Eg |        |       |          |
| 30     | CD    | 01       | 23            | 45       | 67           | 89    | AB    | CD    | 01       | 23       | 45       | 67       | 89       | AB     | CD     | 01       | 1   | #Eg      | #Bg   |            |        |       |          |
|        |       |          |               |          |              |       |       |       |          |          |          |          |          |        |        |          |     |          |       |            |        |       | $\vee$   |
| <      |       |          |               |          |              |       |       |       |          |          |          |          |          |        |        |          |     |          |       |            |        | >     |          |
| 停止中    |       |          |               | 32/3     | 141 (C       | 00000 | 017.D | ŋ     |          |          |          |          |          |        |        |          | オン  | ライン      | LE-35 | 00XR + OF  | -SB7XC |       |          |

# 〈タイムスタンプ差分表示〉

|   | 🖀 u     | NEE              | EYE         | LE-P                 | C7X0                 | 1L                   |                      |                      |                      |                      |                      |                      |                      |                      |                      |                      |                      |                      |    |          |                     | -        | · 🗆    | >     | <      |
|---|---------|------------------|-------------|----------------------|----------------------|----------------------|----------------------|----------------------|----------------------|----------------------|----------------------|----------------------|----------------------|----------------------|----------------------|----------------------|----------------------|----------------------|----|----------|---------------------|----------|--------|-------|--------|
|   | 7711    | (F)              | IJ          | €-ŀ                  | (R)                  | 测定                   | E(M)                 | 79-                  | <i>μ</i> (T)         | ٨J                   | ブ(H)                 |                      |                      |                      |                      |                      |                      |                      |    |          |                     |          |        |       |        |
|   | <u></u> |                  | (           | •                    | 10                   | - 94                 | 1                    |                      | +-                   | ISIL                 | /-ÿI                 | iン(K)                |                      |                      | F8                   | в                    | ID                   | J                    |    |          |                     |          |        |       |        |
| 1 | データ     | E=2              | 9-(         | 通常                   | 表示                   | 2 10                 | R<br>集固              | ŧ.                   | 74                   | スト家                  | 10 m                 |                      |                      |                      |                      |                      |                      |                      |    |          |                     |          |        |       |        |
|   | delta   | r                |             | C                    | h -                  | (P                   | type-                | ~                    | 91                   | 629                  | ンプ芸                  | 分表                   | 示(S                  | )                    |                      |                      |                      |                      |    | FC       | T1234               | IN1      | IN2    | IN3   | ^      |
|   |         |                  |             | 2                    |                      | 01                   | [01]                 |                      | 178                  | 国家                   | 設定                   | (D)                  |                      |                      |                      | 10                   | 5 06 0               | 07 08 .              |    | C1       | 01000               | +9.18    | 0.00   | 0.00  |        |
|   | 00:00   | 051              | 1           | 1                    |                      | 55                   | 5                    |                      | 119                  | :o#=                 | - 90 18              |                      |                      |                      |                      | A                    | B CD                 | 01 23                | 3  | 04 4C 3A | 01000               | +9.15    | 0.00   | 0.00  |        |
|   | 00:00   | 038              | 3           | 1                    |                      | - 1/                 | AB89D                |                      |                      |                      |                      |                      | _                    |                      |                      | _                    |                      |                      |    | 01 D5 7B | 01000               | +9.07    | -0.03  | -0.03 |        |
|   | 00:00   | 011              |             | 1                    |                      | 04                   | IF                   |                      | FDat                 | a                    | 7                    | 0                    | 5                    | AB 9                 | 6 42 B               | A ED                 | C6 05                | 5                    |    | 01 81 29 | 01000               | +9.03    | 0.00   | -0.03 |        |
|   | 00:00   | 051              |             | - 1                  |                      | 55                   | 5                    |                      | FDat                 | a                    | 64                   | 0                    | 6                    | 01 23                | 45 67                | 89 A                 | B CD                 | 01 23                | 3  | 04 4C 3A | 01000               | +8.98    | +0.03  | 0.00  |        |
|   | 00:00   | 041              |             | 2                    |                      | 02                   | 2 [02]               |                      | Fram                 | e                    | 2                    | 0                    | 5                    | 55 A                 | A.                   |                      |                      |                      |    | F8       | 01000               | +8.87    | 0.00   | -0.03 |        |
|   | 00:00   | 027              | 7           | - 1                  |                      | 1/                   | AB89D                | E3                   | FDat                 | а                    | 4                    | 0                    | 5                    | FE D                 | C BA 9               | 8                    |                      |                      |    | 01 D5 78 | 01000               | +8.75    | 0.00   | -0.03 |        |
|   | 00:00   | 032              | 2           | 1                    |                      | 55                   | 5                    |                      | FDat                 | а                    | 64                   | 0                    | 5                    | 01 23                | 45 67                | 89 A                 | B CD                 | 01 23                | 3  | 04 4C 3A | 01000               | +8.72    | 0.00   | 0.00  |        |
|   | 00:00   | 001              |             | 1                    |                      | 04                   | ŧΕ                   |                      | FDat                 | a                    | 7                    | 0                    | 5                    | AB 9                 | 6 42 B               | A ED                 | C6 05                | 5                    |    | 01 81 29 | 01000               | +8.72    | 0.00   | 0.00  |        |
|   | 00:00   | 099              | 9           | 1                    |                      | 55                   | 55                   |                      | FDat                 | a                    | 64                   | 0                    | 5                    | 01 23                | 45 67                | 89 A                 | B CD                 | 01 23                | 3  | 04 4C 3A | 01000               | +8.48    | 0.00   | 0.00  |        |
|   | 00:00   | 001              |             | - 1                  |                      | - 1/                 | AB89D                | )E3                  | FDat                 | a                    | 4                    | 0                    | 6                    | FE D                 | C BA 9               | 8                    |                      |                      |    | 01 D5 7B | 01000               | +8.48    | 0.00   | 0.00  |        |
|   | 00:00   | 048              | 3           | - 1                  |                      | 04                   | IF                   |                      | FDat                 | а                    | 7                    | 0                    | 5                    | AB 9                 | 6 42 B               | A ED                 | C6 05                |                      |    | 01 81 29 | 01000               | +8.44    | -0.03  | -0.03 |        |
|   | 00:00   | 004              | ÷           | 2                    |                      | 03                   | [83]                 |                      | Fram                 | e                    | -14                  | 0                    | 5                    | 00 01                | 02 03                | 04 0                 | 5 06 0               | 07 08 .              |    | 83       | 01000               | +8.40    | -0.03  | 0.00  | ~      |
|   | <       |                  |             |                      |                      |                      |                      |                      |                      |                      |                      |                      |                      |                      |                      |                      |                      |                      |    |          |                     |          |        | >     |        |
|   |         |                  | •           | 01                   | 02                   | 03                   | 04                   | 05                   | 06                   | 07                   | 08                   | 09                   | OA                   | OB                   | 0C                   | OD                   | 0E                   | OF                   |    | 0123456  | 789AB               | DEF      |        |       | $\sim$ |
|   | 20      | 0<br>4<br>8<br>0 | 5<br>9<br>D | 23<br>67<br>AB<br>01 | 45<br>89<br>CD<br>23 | 67<br>AB<br>01<br>45 | 89<br>CD<br>23<br>67 | AB<br>01<br>45<br>89 | CD<br>23<br>67<br>AB | 01<br>45<br>89<br>CD | 23<br>67<br>AB<br>01 | 45<br>89<br>CD<br>23 | 67<br>AB<br>01<br>45 | 89<br>CD<br>23<br>67 | AB<br>01<br>45<br>89 | CD<br>23<br>67<br>AB | 01<br>45<br>89<br>CD | 23<br>67<br>AB<br>01 |    | .#Eg#Eg  | #Eg.<br>5g#1<br>#Eg | #Eg      |        |       | ~      |
|   | <       |                  |             |                      |                      |                      |                      |                      |                      |                      |                      |                      |                      |                      |                      |                      |                      |                      |    |          |                     |          |        | >     |        |
| ĺ | ∮止中     |                  |             |                      |                      | 32/                  | 341 (0               | 0000                 | 017.D                | ŋ                    |                      |                      |                      |                      |                      |                      |                      |                      | オン | ライン      | LE-350              | OXR + OP | -SB7XC |       |        |

# タイマー / カウンター表示

トリガー機能で制御したタイマーやカウンタは「タイマー / カウンタ」タブで表示 することができます。

| E LINEEYE LE-PC | 7XCL                    |        |         |            |        |       |             | - 0      | × |
|-----------------|-------------------------|--------|---------|------------|--------|-------|-------------|----------|---|
| 7711/E) UE-H    | B) 測定(M)                | ソール①   | ヘルプ(日)  |            |        |       |             |          |   |
| 광묘수파            | <ul> <li># %</li> </ul> | 2.0    | = 🍋     | ०, ०१ ०२ 📲 | 🗈 ID J |       |             |          |   |
| データモニター(画常)     | 表示) 収集器                 | i定表示 J | 1919表示  | タイマー/カウンター |        |       |             |          |   |
|                 | 10210                   | 現在値    |         |            |        |       |             |          |   |
| タイマー 0:         | 1                       | 184    | ×100 ms |            |        |       |             |          |   |
| 9/マー1:          | 20                      | 1564   | ×10ms   |            |        |       |             |          |   |
| カウンター 0:        | 10                      | 59     |         |            |        |       |             |          |   |
| カウンター 1:        | 1                       | 43     |         |            |        |       |             |          |   |
| カウンター CH+1      |                         | 43     |         |            |        |       |             |          |   |
| カウンター CH-2      |                         | 0      |         |            |        |       |             |          |   |
|                 |                         |        |         |            |        |       |             |          |   |
|                 |                         |        |         |            |        |       |             |          |   |
| 測定中             | 102[欠滞                  | 回数:0]  |         |            |        | オンライン | LE-3500XR + | OP-S87XC |   |

タイマー0 ~タイマー1: 汎用タイマーカウンター0 ~カウンター1: 汎用カウンター

カウンター CH1/CH2 はチャンネル 1、チャンネル 2 のそれぞれの受信フレーム数を 表示します。 アナライザーにロジアナのデータがある場合は、デジタル波形モニターデータを受信 し表示します。

| 🖴 LIN | NEEYE LE | -PC7XCL                         |              |                           |        |          |           |      |              | -      |    | ×     |
|-------|----------|---------------------------------|--------------|---------------------------|--------|----------|-----------|------|--------------|--------|----|-------|
| ファイル  | (E) IJE  | -ト( <u>R</u> ) 測定( <u>M</u> ) 1 | /-JU(_) ^JU; | <sup>≠</sup> ( <u>H</u> ) |        |          |           |      |              |        |    |       |
| a 🔁   | $\phi =$ | 🕅 🗢 🕫 🚡 🚵                       | • = }        | <u>≜</u>   ≪ ⊄†           | ् । 🖷  | 🗖 ID J   |           |      |              |        |    |       |
| データモ  | ニターG運    | 常表示) 収集固定                       | 表示 J1939妻    | 伝 タイマーノ                   | (カウンター | デジタル波形モ  | - <u></u> |      |              |        |    |       |
|       |          | ×1   🏊   🖪                      | 24us         | 16 🔝 🜔                    | us     | C-M: 8us |           |      |              |        |    |       |
|       | 4        | -20us                           | 0us          |                           | 20us 💽 | 40.      | 18<br>    | 60us | 8            | 0us    |    |       |
| C1D   | † ↓      |                                 |              |                           |        | 1        |           |      |              |        | ЛЛ | 101 ^ |
| C2D   | 11       |                                 |              |                           |        |          |           |      |              |        |    | _     |
| C1V   | 0 0      |                                 |              |                           |        |          |           |      |              |        |    |       |
| C2V   | 00       |                                 |              |                           |        |          |           |      |              |        |    |       |
| DI1   | 00       |                                 |              |                           |        |          |           |      |              |        |    | _     |
| DI2   | 00       |                                 |              |                           |        |          |           |      |              |        |    | _     |
| DI3   | 00       |                                 |              |                           |        |          |           |      |              |        |    | _     |
| DI4   | 0.0      |                                 |              |                           |        |          |           |      |              |        |    | _     |
| TRG   | 11       |                                 |              |                           |        | -        |           | -    |              | -      |    | =     |
|       |          |                                 |              |                           |        |          |           |      |              |        |    | > ×   |
|       |          |                                 |              |                           |        | _        |           |      |              |        |    |       |
|       |          |                                 |              |                           |        |          |           |      |              |        |    |       |
|       |          |                                 |              |                           |        |          |           |      |              |        |    |       |
|       |          | 2/2                             |              |                           |        |          | オフライン     | U    | E-3500XR + C | P-SB7) | C  |       |

- ・表示倍率切替え トラックバー → 」を操作して表示倍率を選択します。
- カーソル表示
  「 
   「 
   「 」を押し、波形表示をダブルクリックするとその位置に
   カーソルが表示されます。再度「 
   「 」を押すとカーソル表示が消えます。
- ・マーカー表示 「 図 」または「 ) を押すと、マーカーがカーソル位置に 表示されます。

再度「 M 」を押すとマーカー表示が消えます。

- ・時間計測 波形モニター表示画面上の「【■」、「】」をマウスでドラッグし測定したい位置へ移動させます。「C-M:\*\*\*」(画面例では C-M:8usと表示)部分にカーソルとマーカー間の時間が表示されます。
- ・信号線表示切替え 「 ろ」」を押し、信号標準設定ウィンドウで表示する順番を設 定します。

データの検索はデータウィンドウのツールバーで「 Q 」ボタンをクリックし、デー タ検索ウィンドウにて設定します。 (測定中及びデータの表示がない場合は検索できません。)

要因 (FACTOR)

検索の要因としてトリガー、エラー、CAN データ、CAN リモート、LIN/CXPI データ、 タイムスタンプ、外部入力があります。

◆トリガー検索

トリガーが発生したフレームを検索します。

| データ検索 |        | × |
|-------|--------|---|
| 検索条件  |        |   |
| トリガー  | $\sim$ |   |
|       |        |   |
|       |        |   |
|       |        |   |
|       |        |   |
|       |        |   |
|       |        |   |
| 検索動作  |        |   |
| 表示    | ~      |   |
|       |        |   |

◆エラー検索

CAN/CAN FD の ACK エラー、エラーフレーム、LIN/CXPI のパリティエラー、フレー ミングエラー、CAN/CAN FD/LIN/CXPI の CRC/ チェックサムエラー、LIN の同期フィー ルドエラーを検索します。

検索したいエラー条件をチェックします。

| データ検索           |      |      | ×     |
|-----------------|------|------|-------|
| 検索条件            |      |      |       |
| 15- v           |      |      |       |
| ACK ID-         |      |      |       |
| ☑ェラーフレーム        |      |      |       |
| ☑ パリティエラー       |      |      |       |
| ☑ CRC/チェックサムエラー |      |      |       |
| ☑ フレーミングエラー     |      |      |       |
| ☑同期フィールドエラー     |      |      |       |
|                 |      |      |       |
|                 |      |      |       |
| 検索動作            |      |      |       |
| 表示 🗸 🗸          |      |      |       |
|                 |      |      |       |
|                 | 前を検索 | 次を検索 | キャンセル |
|                 | 前を検索 | 次を検索 | キャンセル |

◆ CAN/LIN/CXPI データ検索

対象チャンネル、IDとデータに設定した条件で特定の CAN のデータフレーム、または LIN/CXPI のフレームを検索します。

| データ検索       |        |   |     |   |        |   |     |     |    |    |   |    |     |   |     | × |
|-------------|--------|---|-----|---|--------|---|-----|-----|----|----|---|----|-----|---|-----|---|
| 検索条件        |        |   |     |   |        |   |     |     |    |    |   |    |     |   |     |   |
| CANデータ      | $\sim$ |   |     |   |        |   |     |     |    |    |   |    |     |   |     |   |
| 対象チャンネル:    | Ch     | 1 |     |   | $\sim$ |   |     |     |    |    |   |    |     |   |     |   |
| 標準ID 10-0:  | *      | * | * * | * | *      | * | * 1 | * * | *  |    |   |    |     |   |     |   |
| 拡3長ID 17−0: | *      | * | * * | * | *      | * | * 1 | * * | *  | *  | * | *  | *   | * | * * |   |
| データ:        |        |   |     |   |        |   |     |     |    | オ  | セ | ット | : [ | 0 | ÷   |   |
| ビットマスクW0:   | *      | * | *   | * | *      | * | *   | *   |    |    |   |    |     |   |     |   |
| ビットマスクW1:   | *      | * | *   | * | *      | * | *   | *   |    |    |   |    |     |   |     |   |
| ビットマスクW2:   | *      | * | *   | * | *      | * | *   | *   |    |    |   |    |     |   |     |   |
| 検索動作        |        |   |     |   |        |   |     |     |    |    |   |    |     |   |     |   |
| 表示          | ~      | ] |     |   |        |   |     |     |    |    |   |    |     |   |     |   |
|             |        |   |     | 前 | を検     | 索 |     |     | 次を | 検: | 索 |    |     | + | ャンセ | μ |

・対象チャンネル

検索する受信チャンネル(CH1 または CH2 のいずれか)を選択します。

۰ID

検索する ID を上位からビット単位(0,1, ドントケア(\*)) で設定します。 CAN の場合

拡張フォーマット時は拡張 ID 17 ~ 0、標準 ID 10 ~ 0 に設定。 標準フォーマット時は標準 ID 10 ~ 0 に設定。

LIN の場合

ID 5 ~ 0 に設定。

CXPI の場合

ID 6 ~ 0 に設定。

ID 設定例

・CAN の拡張フォーマット ID=12345CDEh の場合

| 標準ID 10-0: | 1 | 0 | 0 | 1 | 0 | 0 | 0 | 1 | 1 | 0 | 1 |   |   |   |   |   |   |   |
|------------|---|---|---|---|---|---|---|---|---|---|---|---|---|---|---|---|---|---|
| 拡張ID 17-0: | 0 | 0 | 0 | 1 | 0 | 1 | 1 | 1 | 0 | 0 | 1 | 1 | 0 | 1 | 1 | 1 | 1 | 0 |

・CAN の標準フォーマット ID=24Dh の場合

| 標準ID 10-0: | 0 | 1 | 0 | 0 | 1 | 0 | 0 | 1 | 1 | 0 | 1 | ] |   |   |   |   |   |   |
|------------|---|---|---|---|---|---|---|---|---|---|---|---|---|---|---|---|---|---|
| 拡張ID 17-0: | * | * | * | * | * | * | * | * | * | * | * | * | * | * | * | * | * | * |

・LIN の ID=2Dh の場合

・CXPI の ID=2Dh の場合

ID 6-0: 0 0 0 1 1 1

・データ

データ列に検索するデータを左から順(枠左からD0~D7)に16進数で入力します。 また、ドントケア(\*)や1バイトデータのビットマスク(W0,W1,W2の3種類)も 設定できます。

| データ:       | WO | 42 |   |   |   |   |   |   |
|------------|----|----|---|---|---|---|---|---|
| ビットマスクWO:  | *  | *  | * | * | 0 | 0 | 0 | 1 |
| ビットマスクW1 : | *  | *  | * | * | * | * | * | * |
| ビットマスクW2:  | *  | *  | * | * | * | * | * | * |

上記設定例では、データ D0 が 01h ~ F1h、D1 が 42h のデータを検索となります。 ・ビットマスク W0 ~ W2

ビットマスクを設定する場合は、W0、W1、W2列に(左から7bit~0bit)0、1、 またはドントケア(\*)を入力します。

・オフセット

比較対象のデータ位置をオフセットで設定します。

◆ CAN リモート検索

対象チャンネルと ID に設定した条件で特定の CAN のリモートフレーム (REMOTE) を検索します。

| データ検索      |        |       |     |     |     |     |   |     | ×  |
|------------|--------|-------|-----|-----|-----|-----|---|-----|----|
| 検索条件       |        |       |     |     |     |     |   |     |    |
| CANJE      | $\sim$ |       |     |     |     |     |   |     |    |
| 対象チャンネル:   | Ch-1   | ~     |     |     |     |     |   |     |    |
| 標準ID 10-0: | * * *  | * * * | * * | * * | *   |     |   |     |    |
| 拡張ID 17-0: | * * *  | * * * | * * | * * | * * | * * | * | * * | *  |
|            |        |       |     |     |     |     |   |     |    |
| 検索動作<br>表示 | ~      |       |     |     |     |     |   |     |    |
|            |        | 前を植   | 余   |     | 欠を検 | 索   |   | キャン | tu |

- ・対象チャンネル 検索する受信チャンネル(CH1 または CH2 のいずれか)を選択します。
- ID28 ~ 0

検索する ID を上位からビット単位(0,1, ドントケア(\*)) で設定します。 CAN 拡張フォーマット時は拡張 ID と標準 ID に設定。 CAN 標準フォーマット時は標準 ID に設定。

◆ タイムスタンプ検索

指定した日付時刻範囲に含まれるタイムスタンプを検索します。記録されているタ イムスタンプが「時:分:秒」または「分:秒:1m秒」の場合のみ設定できます。

| データ検索                      | ×     |
|----------------------------|-------|
| 検索条件                       |       |
| タイムスタンプ 〜                  |       |
| 最小時間:<br>00 : 00 : 00 . 00 |       |
| 最大時間:<br>00 : 59 : 59 . 99 |       |
| 検索動作<br>表示 ~               |       |
| 前を検索 次を検索                  | キャンセル |

#### ◆ 外部入力検索

外部信号(IN1~4)の論理状態(0 = Low, 1 = High)を検索します。 ドントケア(\*)の指定も可能です。

| データ検索      |                            |     |      | ×     |
|------------|----------------------------|-----|------|-------|
| 検索条件       |                            |     |      |       |
| 外部入力       | $\sim$                     |     |      |       |
| パターン:      | IN1 IN2 IN3 IN4<br>* * * * |     |      |       |
|            |                            |     |      |       |
|            |                            |     |      |       |
| 検索動作<br>表示 | ~                          |     |      |       |
|            | <del>أن</del>              | を検索 | 次を検索 | キャンセル |

# 動作(ACTION)

検索の動作として、表示と計数があります。

| $\sim$ |   |
|--------|---|
|        | F |
|        | ~ |

◆ 表示

検索条件と一致したデータを表示します。 一致したフレームが見つかると、フレームが選択状態になります。

| EINEEYE   | LE-PC7XCL        |                   |          |               |               |                            |          |       | -     |       | >     | < |
|-----------|------------------|-------------------|----------|---------------|---------------|----------------------------|----------|-------|-------|-------|-------|---|
| ファイル(E)   | Jモート( <u>R</u> ) | 測定( <u>M</u> ) ツ- | ・ル(エ) ヘル | プ( <u>H</u> ) |               |                            |          |       |       |       |       |   |
| 营 🖬 🛑     | ۰ (م             | 🗰 🚹 🚵             | •        | 20            |               | ' 斗 🖷 🖶 J                  |          |       |       |       |       |   |
| データモニター   | (通常表示)           | 収集固定表             | 示 J1939  | 表示 ゟ          | <b>⊬</b> √२−. | /カウンター                     |          |       |       |       |       |   |
| Time      | Ch               | (Ptype-)ID        | Туре     | DLC           | St            | Data                       | FC       | T1234 | IN1   | IN2   | IN3   | ^ |
| 27:12.045 | 1                | 1AB89DE3          | FData    | 4             | G             | FE DC BA 98                | 01 D5 7B | 01000 | +6.92 | 0.00  | 0.00  |   |
| 27:12.067 | 1                | 555               | FData    | 64            | G             | 01 23 45 67 89 AB CD 01 23 | 04 4C 3A | 01000 | +6.92 | -0.03 | 0.00  |   |
| 27:12.068 | 1                | 04F               | FData    | 7             | G             | AB 96 42 BA ED C6 05       | 01 81 29 | 01000 | +6.92 | -0.03 | 0.00  |   |
| 27:12.111 | 2                | 5A [DA]           | Frame    | 5             | G             | 45 67 89 AB CD             | 78       | 01000 | +6.84 | -0.03 | -0.03 |   |
| 27:12.167 | 1                | 555               | FData    | 64            | G             | 01 23 45 67 89 AB CD 01 23 | 04 4C 3A | 01000 | +6.72 | 0.00  | -0.03 |   |
| 27:12.175 | 1                | 1AB89DE3          | FData    | 4             | G             | FE DC BA 98                | 01 D5 7B | 01000 | +6.68 | -0.03 | 0.00  |   |
| 27:12.216 | 1                | 04F               | FData    | 7             | G             | AB 96 42 BA ED C6 05       | 01 81 29 | 01000 | +6.65 | -0.03 | -0.03 |   |
| 27:12.267 | 1                | 555               | FData    | 64            | G             | 01 23 45 67 89 AB CD 01 23 | 04 4C 3A | 01000 | +6.53 | 0.00  | -0.03 |   |
| 27:12.305 | 1                | 1AB89DE3          | FData    | 4             | G             | FE DC BA 98                | 01 D5 7B | 01000 | +6.48 | +0.03 | +0.03 |   |
| 27:12.316 | 2                | 01 [01]           | Frame    | 10            | G             | 00 01 02 03 04 05 06 07 08 | C1       | 01000 | +6.41 | -0.03 | -0.03 |   |
| 27:12.367 | 1                | 555               | FData    | 64            | G             | 01 23 45 67 89 AB CD 01 23 | 04 4C 3A | 01000 | +6.41 | -0.03 | 0.00  |   |
| 27:12.368 | 1                | 04F               | FData    | 7             | G             | AB 96 42 BA ED C6 05       | 01 81 29 | 01000 | +6.41 | -0.03 | 0.00  |   |
| 27:12.435 | 1                | 1AB89DE3          | FData    | 4             | G             | FE DC BA 98                | 01 D5 7B | 01000 | +6.22 | 0.00  | 0.00  | ~ |

♦ 計数

検索条件と一致したデータ数を表示します。 一致したフレームが見つかると、開始位置(選択されているフレーム)を除いたフ レーム数を表示します。

| 🖀 LINEEYE LE-PC7XCL – 🗆 🗙               |                                           |            |       |                        |                                     |                         |          |          |       |       |       |       |   |
|-----------------------------------------|-------------------------------------------|------------|-------|------------------------|-------------------------------------|-------------------------|----------|----------|-------|-------|-------|-------|---|
| ファイル(F) リモート(R) 测定(M) ツール(T) ヘルプ(H)     |                                           |            |       |                        |                                     |                         |          |          |       |       |       |       |   |
| 🧀 🖶 🛑                                   | 💣 🖫 🗰 📫   💿 🗰 🎦   鱼 🗏   🔍 qt q4   🗞 🖽 🕖 🖌 |            |       |                        |                                     |                         |          |          |       |       |       |       |   |
| データモニター(通常表示) 収集固定表示 J1939表示 タイマー/カウンター |                                           |            |       |                        |                                     |                         |          |          |       |       |       |       |   |
| Time                                    | Ch                                        | (Ptype-)ID | Туре  | DLC                    | St                                  | Data                    |          | FC       | T1234 | IN1   | IN2   | IN3   | ^ |
| 27:12.045                               | 1                                         | 1AB89DE3   | FData | 4                      | G                                   | FE DC BA 98             |          | 01 D5 7B | 01000 | +6.92 | 0.00  | 0.00  |   |
| 27:12.067                               | 1                                         | 555        | FData | 64                     | G                                   | 01 23 45 67 89 AB CD 01 | 23       | 04 4C 3A | 01000 | +6.92 | -0.03 | 0.00  |   |
| 27:12.068                               | 1                                         | 04F        | FData | 7                      | G                                   | AB 96 42 BA ED C6 05    |          | 01 81 29 | 01000 | +6.92 | -0.03 | 0.00  |   |
| 27:12.111                               | 2                                         | 5A [DA]    | Frame | データ検                   | 卖                                   | ×                       |          | 78       | 01000 | +6.84 | -0.03 | -0.03 |   |
| 27:12.167                               | 1                                         | 555        | FData |                        |                                     |                         | 23       | 04 4C 3A | 01000 | +6.72 | 0.00  | -0.03 |   |
| 27:12.175                               | 1                                         | 1AB89DE3   | FData | 104 (たの弦 米ギークが目 つかりました |                                     |                         | 01 D5 7B | 01000    | +6.68 | -0.03 | 0.00  |       |   |
| 27:12.216                               | 1                                         | 04F        | FData | 104 19                 | 104 1十の該当テーツが見つかりました。 01 81 29 0100 |                         |          | 01000    | +6.65 | -0.03 | -0.03 |       |   |
| 27:12.267                               | 1                                         | 555        | FData |                        |                                     |                         | 23       | 04 4C 3A | 01000 | +6.53 | 0.00  | -0.03 |   |
| 27:12.305                               | 1                                         | 1AB89DE3   | FData |                        |                                     | OK                      |          | 01 D5 7B | 01000 | +6.48 | +0.03 | +0.03 |   |
| 27:12.316                               | 2                                         | 01 [01]    | Frame |                        |                                     |                         | 3        | C1       | 01000 | +6.41 | -0.03 | -0.03 |   |
| 27:12.367                               | 1                                         | 555        | FData | 64                     | G                                   | 01 23 45 67 89 AB CD 01 | 23       | 04 4C 3A | 01000 | +6.41 | -0.03 | 0.00  |   |

# <u>データ検索の開始</u>

- 検索を行いたい条件をトリガー、エラー、データ、リモート、タイムスタンプ、 外部入力から選択します。
- 2、選択された検索条件を設定します。
- 3、表示、または計数を選択します。
- 4、前を検索(画面上方向)、または次を検索(画面下方向)ボタンを押します。
- 5、続けて検索を行う場合はツールバーの「 Q 」(次を検索)又は「 qt」(前を検 索)をクリックします。

検索条件トリガー、エラー、データ、リモート、タイムスタンプ、外部入力は選択さ れた条件のみ検索します。(AND 条件ではありません。) アプリケーションを終了すると検索条件はクリアされます。 第10章 キーエミュレーション

アナライザーから離れた場所や遠隔地から、アナライザーの遠隔操作を行うことがで きます。

キーエミュレーションの説明

データウィンドウのツールバー「●」ボタン(またはメニューの[リモート]→[接 続])をクリックし、オンライン状態にし、データウィンドウのツールバーで「■」 ボタン(またはメニューの[ツール]→[キーエミュレーション])をクリックします。

|     | +-IS:<br>∎ ® | 1レーション<br>🛕 💷 🗉                                        | - LINEEYE<br>Ø                     | LE-PC7X                | CL                                      |                                    |          | ×   |
|-----|--------------|--------------------------------------------------------|------------------------------------|------------------------|-----------------------------------------|------------------------------------|----------|-----|
|     |              | ンターフェー)<br>わ1:CAN, CI                                  | ス/動作モー <br>h2:CXPI. ラミ             | <u>-</u><br>1/-999, 99 | 11-930#"-h                              | CAN CXPI CH                        | 2 🗢 🔁 🕻  |     |
| ① → |              | <u>1コンフィグ</u><br>:AN, 250k/<br>!CAN データ<br><u>:保制御</u> | レーション<br>2M, 7ィルタ:な<br>2, 1:CXPI デ |                        | <u>Ch2コンフィ</u><br>CXPI, 96<br>PI データ, 3 | (グレーション<br>00bps,7ィルタ:<br>:CAN データ |          |     |
|     |              | 771                                                    | ′ル操作                               | ৾৴৴                    | テム設定                                    | 2020-05-                           | 14 10:45 | :06 |
| 2 → | C<br>8       | D<br>9                                                 | E                                  | F                      | ESC<br>TOP<br>DEL                       | MENU                               | STOP     | RUN |
|     | 4            | 5                                                      | 6                                  | 7                      | SHIFT                                   |                                    |          |     |

- ① 接続中のアナライザーの画面を表示します。
- アナライザーのキーをエミュレーションします。
- ※ アナライザーと接続されていない場合、キーエミュレーションを操作する事はできません。

#### 画面イメージの取り込み

接続しているアナライザーの表示画面イメージをビットマップ(BMP)ファイル形式で 保存することができます。

| ボタン | 意味                                 |
|-----|------------------------------------|
|     | 現在の画面表示をビットマップファイルとして取り込みます。       |
|     | 現在の画面表示をクリップボードにコピーします。            |
|     | ビットマップファイルをグレースケールモードで作成します。       |
|     | ビットマップファイルをグレースケールモード( 反転 )で作成します。 |
| 4   | ビットマップファイルをカラーモードで作成します。           |
| P   | データウィンドウをアクティブにします。                |

アナライザーでメモリカードや HDD に保存したデータをテキスト変換することができ ます。

# テキスト変換の説明

データウィンドウのツールバーで「 Nation State State Sta

|                          |                               | orbano       |       | 1      |
|--------------------------|-------------------------------|--------------|-------|--------|
| 変換条件                     |                               |              |       |        |
| 変換チャンネル選択                | Ch-1 & Ch-2 $ \smallsetminus$ | RAWデータ       | OFF   | $\sim$ |
|                          |                               | (LIN/CXPIデータ | のみ有効) |        |
| □ CSV 形式                 | □ 差分タイムスタンプ                   |              |       |        |
| データファイルリスト               |                               |              |       |        |
| 00000000.DT              |                               | 最新の情報        | 職に更新  |        |
| 00000002.DT              |                               |              |       |        |
| 00000003DT<br>00000004DT |                               | A73          | 124m  |        |
| 00000005.DT              |                               | Ξū           | 医机    |        |
|                          |                               | 全て剤          | 郓除    |        |
|                          |                               |              |       |        |
|                          |                               |              |       |        |
|                          |                               | 変換           | 罰始    |        |
|                          |                               |              |       |        |
|                          |                               | キャン          |       |        |

●「フォルダ」

テキスト変換を行いたいデータのあるフォルダを指定します。

●「変換条件」

変換する形式を指定します。

・変換チャンネル選択

Ch-1, Ch-2, Ch-1&Ch-2 から選択します。

・RAWデータ

LIN/CXPI のデータのみ有効になります。

OFF :ID のパリティビットは含まれません。

また、フレーミングエラーデータは「##」と表現されます。

ON : ID はパリティビットも含めて 16 進数で表現されます。

また、フレーミングエラーデータも 16 進数で表現されます。

・CSV 形式

CSV 形式で出力する場合にチェックを入れます。

・差分タイムスタンプ
 タイムスタンプ差分表示を出力する場合にチェックを入れます。
 CSV ファイルを出力する場合は、タイムスタンプ差分は常に出力されます。

- 「データファイルリスト」
   テキスト変換を行いたいファイルを選択します。ファイルをクリックすると選択 されます。再度クリックすると選択が解除されます。(複数のファイルを選択する ことができます。)
- ●「最新の情報に更新」 指定したフォルダ内にあるデータファイルを再度検索し、データファイルリスト に表示します。
- ●「全て選択」 データファイルリストに表示されている全てのファイルを選択します。
- ●「全て解除」 データファイルリストで選択されている全てのファイルを解除します。
- ●「変換開始」 選択したデータファイルのテキスト変換を開始します。
- ●「キャンセル」
   テキスト変換中にテキスト変換をキャンセルします。

#### テキスト変換の実行

- 1、テキスト変換を行いたいデータのあるフォルダを指定します。
- 2、変換条件を選択します。
- 3、変換するファイルをデータファイルリストより選択します。
- 4、変換開始ボタンを押します。

変換されたデータは、変換元のファイルがあったフォルダと同じフォルダ内に「変換 元のファイル名.txt」形式で保存されます。

(「CSV 形式」をチェックしていた場合、「変換元のファイル名.csv」形式で保存され ます。)

# 第12章 仕様

| 対象アナライザー                   | LE-2500XR, LE-3500XR と 0P-SB7XC または 0P-SB7XL との組み合わせ |                                                                                  |  |  |  |  |  |
|----------------------------|------------------------------------------------------|----------------------------------------------------------------------------------|--|--|--|--|--|
| 接続方式                       | USB 接続、Wi-Fi 接続                                      |                                                                                  |  |  |  |  |  |
| 接続台数                       | 1 台のアナライザーと接続しリモートコントロール可能                           |                                                                                  |  |  |  |  |  |
| 測定条件設定                     | 計測条件(通信条件、トリガー条件、シミュレーションデータ)                        |                                                                                  |  |  |  |  |  |
|                            | PC上でアナライザーの画面とキーを表示。                                 |                                                                                  |  |  |  |  |  |
| キーエミュレーション機能               | 及びアナライザーを遠隔操作可能                                      |                                                                                  |  |  |  |  |  |
|                            | アナライザ-                                               | -の測定の開始と停止、                                                                      |  |  |  |  |  |
|                            | および PC で                                             | および PC で計測データの表示と連続記録可能                                                          |  |  |  |  |  |
|                            |                                                      | 固定長バッファモード:設定容量まで計測し自動停止                                                         |  |  |  |  |  |
| リモートモニター機能 🎬               | 記録モード                                                | リングバッファモード:指定容量分の最新データをエンドレス                                                     |  |  |  |  |  |
|                            |                                                      | 記録                                                                               |  |  |  |  |  |
|                            | 記憶容量                                                 | 最大 32GB:最大 32MB 単位で最大 1024 ファイルまで指定可能                                            |  |  |  |  |  |
|                            |                                                      | タイムスタンプ (タイムスタンプ差分),                                                             |  |  |  |  |  |
|                            | 「「「」「」「」」「」」「」」「」」」                                  | CAN/LIN/CXPI フレーム表示 (BreakField <sup>(*1)</sup> , SynchField <sup>(*1)</sup> ,   |  |  |  |  |  |
|                            | 迪韦衣小                                                 | ID, TYPE, DLC, DATA, Checksum <sup>(*1)</sup> /CRC, エラー状態 ),                     |  |  |  |  |  |
|                            |                                                      | トリガ点,外部入力                                                                        |  |  |  |  |  |
|                            | 収集固定                                                 | タイムスタンプ,CAN/LIN/CXPI フレーム表示 (BreakField <sup>(*1)</sup> ,                        |  |  |  |  |  |
|                            | 表示                                                   | SynchField <sup>(*1)</sup> , ID, TYPE, DLC, DATA, Checksum <sup>(*1)</sup> /CRC) |  |  |  |  |  |
|                            | J1939 表示                                             | SAE J1939-71(Rev.2003-12) で定義された一部のパラメータを                                        |  |  |  |  |  |
| 表示                         |                                                      | 翻訳表示                                                                             |  |  |  |  |  |
|                            | タイマー /<br>カウンター<br>表示                                | トリガー機能で制御したタイマー / カウンタ値の表示                                                       |  |  |  |  |  |
|                            |                                                      | タイマー 0 ~ 1   :汎用タイマー                                                             |  |  |  |  |  |
|                            |                                                      | カウンター 0 ~ 1 : 汎用カウンター                                                            |  |  |  |  |  |
|                            |                                                      | カウンター CH1/CH2 :チャンネル 1/2 の受信フレーム数                                                |  |  |  |  |  |
|                            | デジタル波                                                | ┃<br>ロジアナの波形表示を拡大、縮小表示(時計計測、信号の並び                                                |  |  |  |  |  |
|                            | 形モニター                                                | 「「「「「」」」、「「」」、「」」、「」、「」、「」、「」、「」、「」、「」、「                                         |  |  |  |  |  |
|                            | 表示                                                   |                                                                                  |  |  |  |  |  |
|                            | 検索条件と-                                               | 快系余件と一致9 るナータを表示、または計数かり能                                                        |  |  |  |  |  |
|                            |                                                      |                                                                                  |  |  |  |  |  |
|                            |                                                      |                                                                                  |  |  |  |  |  |
|                            |                                                      | URG/ナエックサムエフー、フレーミンクエフー、<br>  同期コン・リードエニー <sup>(*1)</sup>                        |  |  |  |  |  |
| 検索機能                       |                                                      | 「回期ノイールトエフー<br>  データ・指字 ID (ドンドケマ指字司)                                            |  |  |  |  |  |
|                            | 使杀木什                                                 |                                                                                  |  |  |  |  |  |
|                            |                                                      | ノージャントントントントントントントントントントン                                                        |  |  |  |  |  |
|                            |                                                      | クレート・ 旧足ノー グライビーロ                                                                |  |  |  |  |  |
|                            |                                                      | → 「エステンシュ」<br>  外部入力 : 外部信号 (IN1 ~ 4) の論理状能                                      |  |  |  |  |  |
|                            |                                                      | パード・パード・パード・パード・パード・パード・パード・パード・パード・パード・                                         |  |  |  |  |  |
| ↓ テキスト変換機能 <sup>(*3)</sup> | CSV形式のファイルに変換可能                                      |                                                                                  |  |  |  |  |  |
|                            | キーエミュレーションで表示しているアナライザー画面を                           |                                                                                  |  |  |  |  |  |
| 画面イメージ取込機能                 | ビートマップファイル形式で保存可能                                    |                                                                                  |  |  |  |  |  |
|                            |                                                      | RAM:1GB 以上を推奨                                                                    |  |  |  |  |  |
| <br>  動作環境                 | PC                                                   | SSD/HDD:3MB+測定データ記録エリア分の空き容量が必要                                                  |  |  |  |  |  |
|                            | 0S                                                   | Windows 8. 1/10                                                                  |  |  |  |  |  |
| 構成                         | CD(ソフト)                                              | -<br>1 枚、取扱説明書 1 部、お客様登録カード 1 枚                                                  |  |  |  |  |  |

\*1: LIN フレームのみ表示。

\*2: ライトエディションは 10 分間利用できます。

\*3: ライトエディションは同時に変換できるのは3ファイルまでになります。

# 株式会社ラインアイ

〒601-8468 京都市南区唐橋西平垣町39-1 丸福ビル4F Tel:075 (693) 0161 Fax:075 (693) 0163

URL https://www.lineeye.co.jp Email :info@lineeye.co.jp

Printed In Japan M-107XCLJ/PC